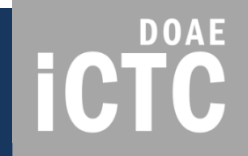

## SSMAP ระบบบริการข้อมูลแผนที่ส่งเสริมการเกษตร

โดย

ศูนย์เทคโนโลยีสารสนเทศและการสื่อสาร

กรมส่งเสริมการเกษตร

มีนาคม 2561

## ระบบบริการข้อมูลแผนที่ส่งเสริมการเกษตร ictrc

 SSMAP คือ ระบบที่ให้บริการข้อมูลแผนที่ส่งเสริมการเกษตรแก่ เจ้าหน้าที่กรมส่งเสริมการเกษตร เพื่อใช้เป็นคลังข้อมูลแผนที่ และ นำข้อมูลแผนที่มาประมวลผล วิเคราะห์ข้อมูล ประกอบการจัดทำ แผนพัฒนาการเกษตรและงานโครงการส่งเสริมการเกษตรต่าง ๆ

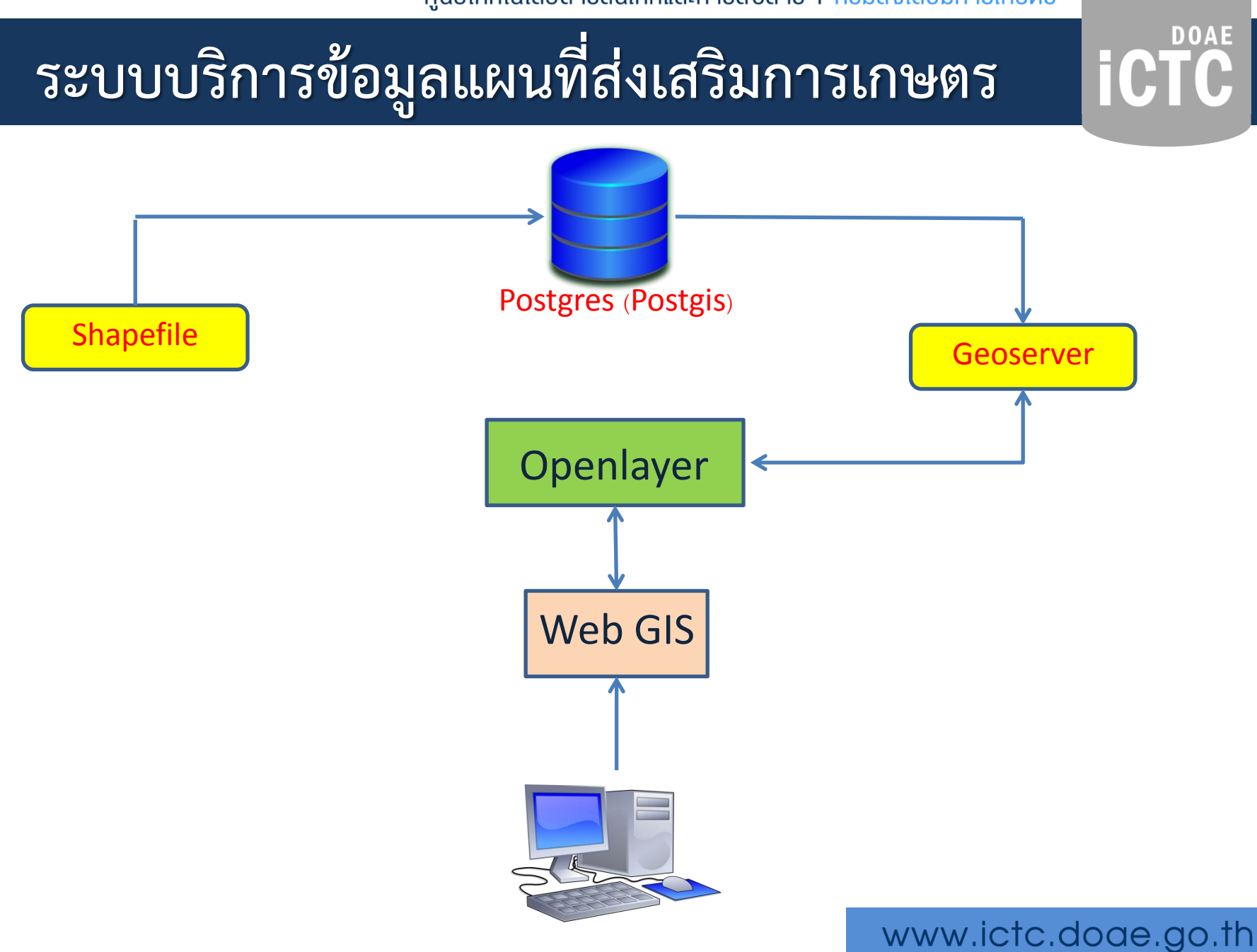

E

## http://ssmap.doae.go.th/ssmap

| ลงชื่อเข้าใ           | ช้งาน  |  |                 |
|-----------------------|--------|--|-----------------|
| ชื่อผู <b>้ใช้</b> *ื |        |  |                 |
| รหัสผ่าน <sup>*</sup> |        |  |                 |
| ประเภทผู้ใช้งา        | u*     |  |                 |
| SSMAP                 |        |  | •               |
| ยืนยัน                | ยกเลิก |  | ผู้ใช้งานทั่วไป |

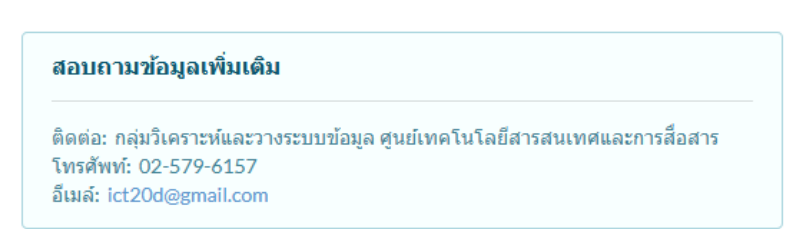

嶜 จำนวนการเข้าใช้งานทั้งหมด 3838 ครั้ง

# http://ssmap.doae.go.th/ssmap

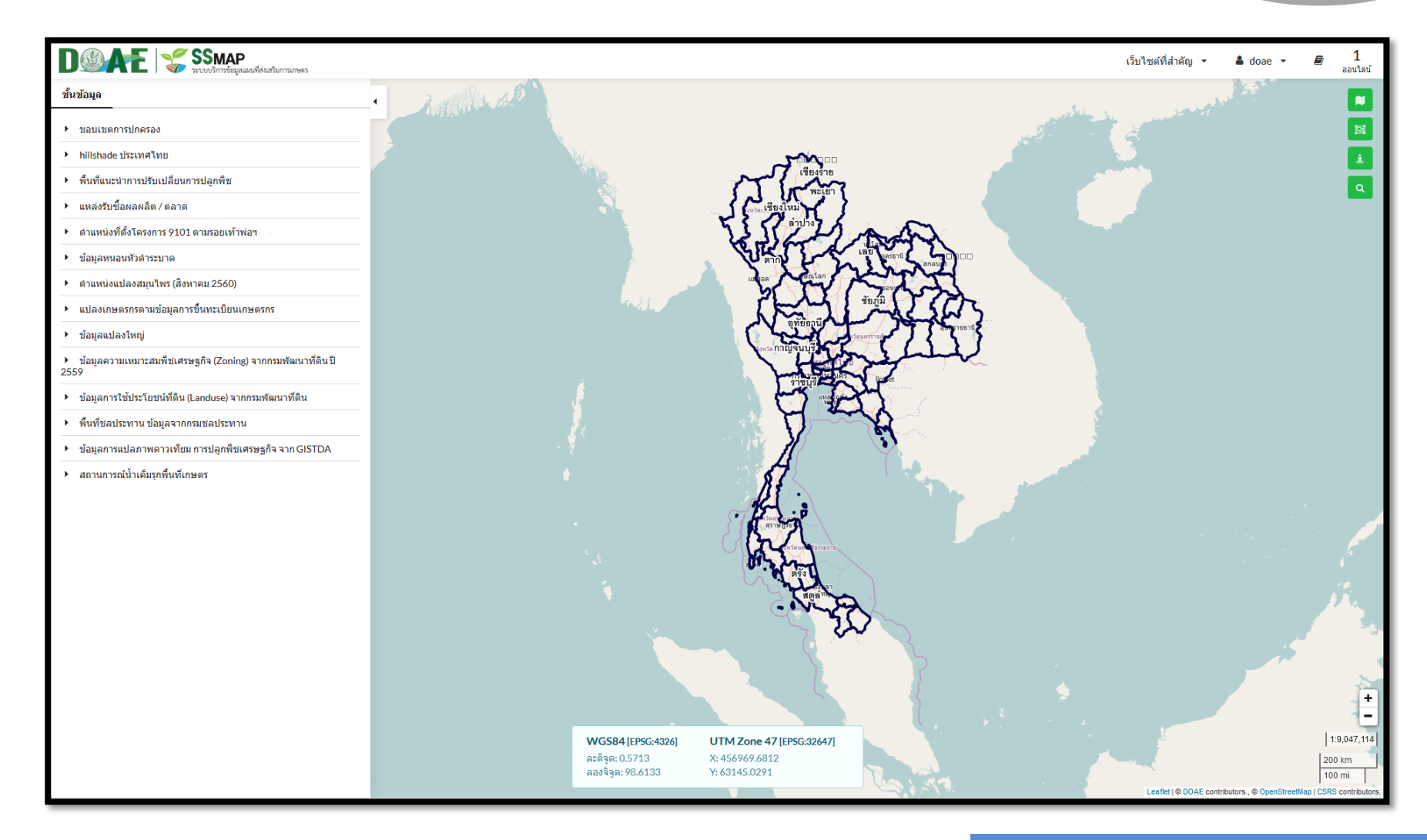

### ชั้นข้อมูลแผนที่ที่ให้บริการ

### 1) แปลงเกษตรกรตามการขึ้นทะเบียนเกษตรกร (จำแนกตามกลุ่มพืช)

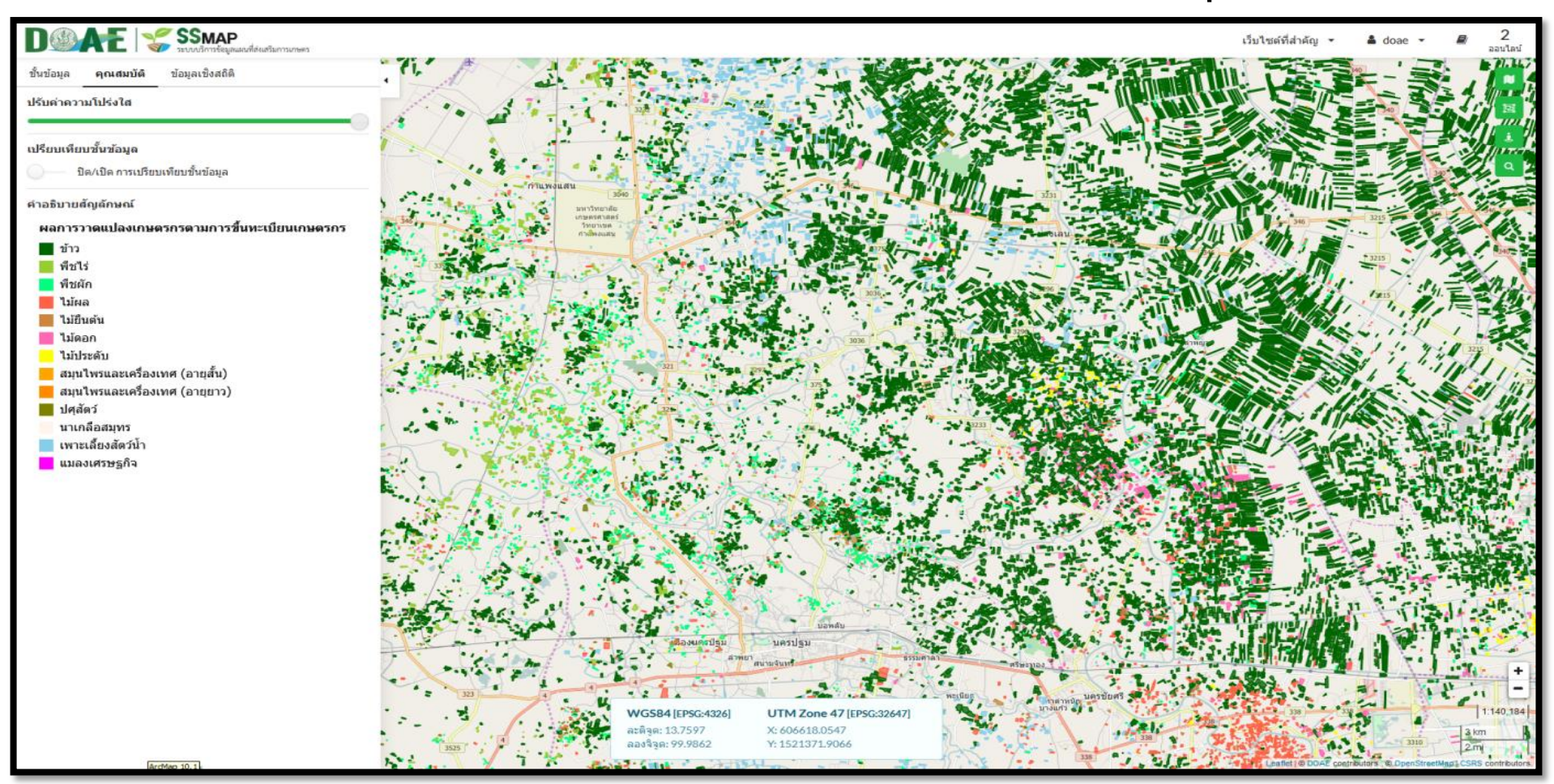

#### www.ictc.doae.go.th

ศูนย์เทคโนโลยีสารสนเทศและการสื่อสาร I กรมส่งเสริมการเกษตร

### ชั้นข้อมูลแผนที่ที่ให้บริการ

1) แปลงเกษตรกรตามการขึ้นทะเบียนเกษตรกร (จำแนกตามกลุ่มพืช)

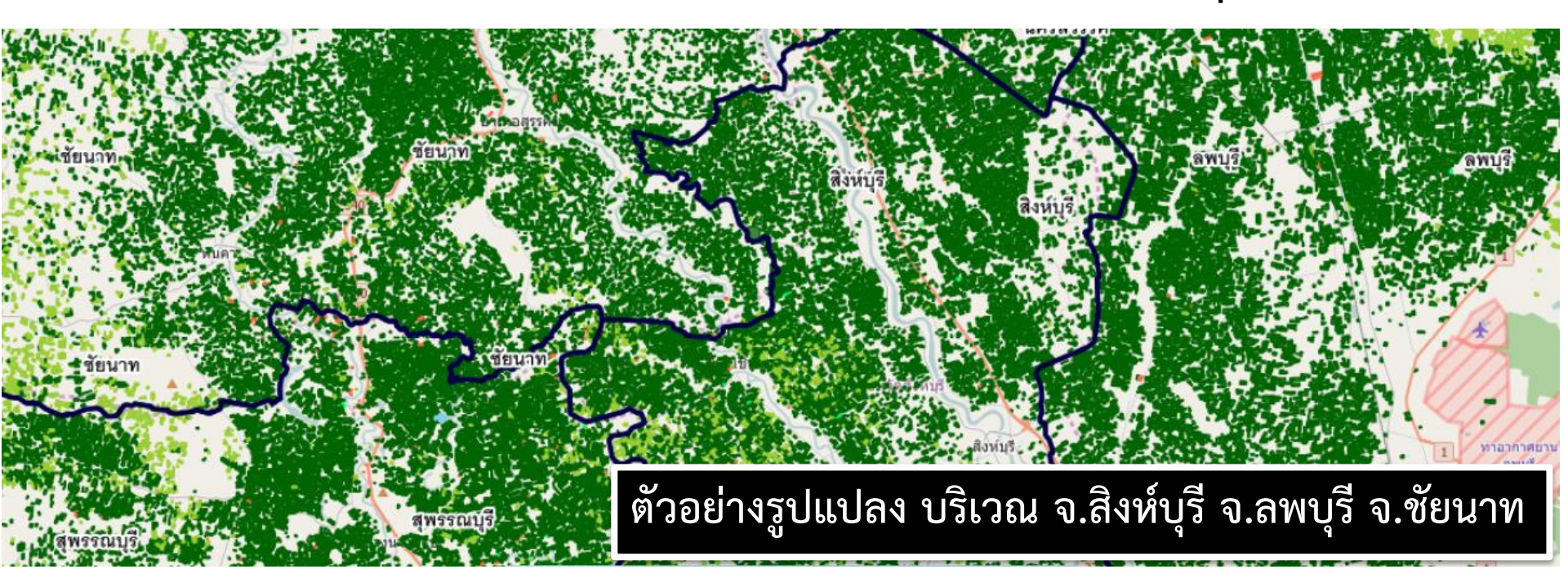

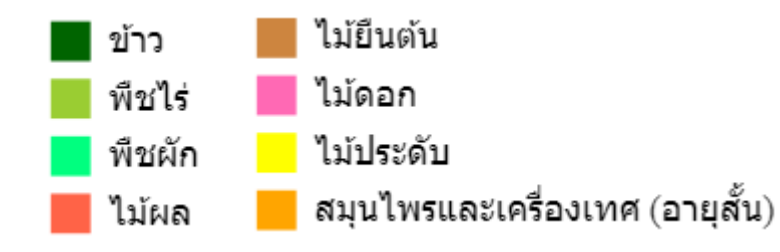

สมุนไพรและเครื่องเทศ (อายุยาว)

แมลงเศรษฐกิจ

**iCTC** 

นาเกลือสมุทร

ปศสัตว์

เพาะเลี้ยงสัตว์น้ำ

ศูนย์เทคโนโลยีสารสนเทศและการสื่อสาร I กรมส่งเสริมการเกษตร

### ชั้นข้อมูลแผนที่ที่ให้บริการ

1) แปลงเกษตรกรตามการขึ้นทะเบียนเกษตรกร (จำแนกตามกลุ่มพืช)

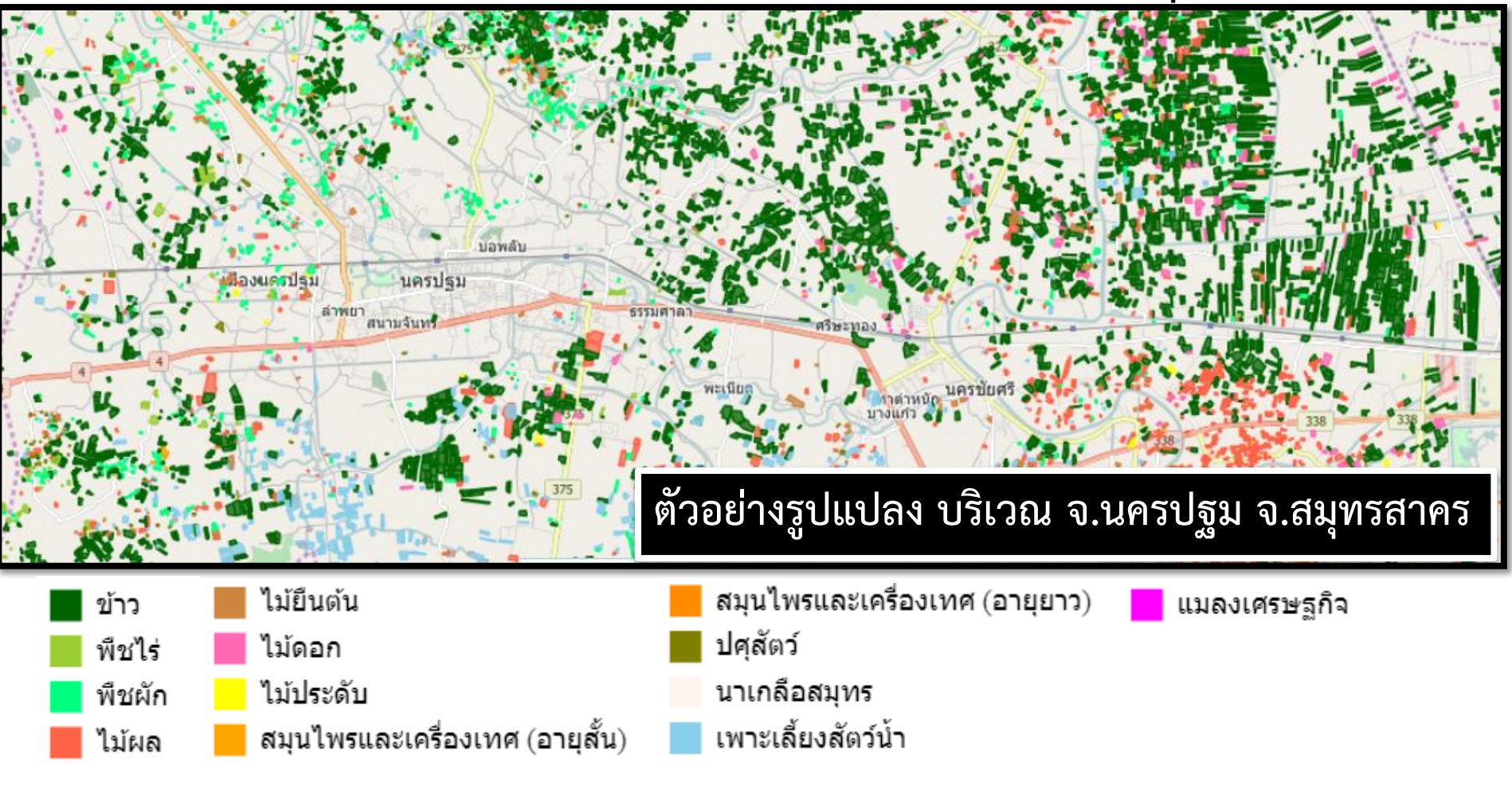

### www.ictc.doae.go.th

### ชั้นข้อมูลแผนที่ที่ให้บริการ

1) แปลงเกษตรกรตามการขึ้นทะเบียนเกษตรกร (จำแนกตามกลุ่มพืช)

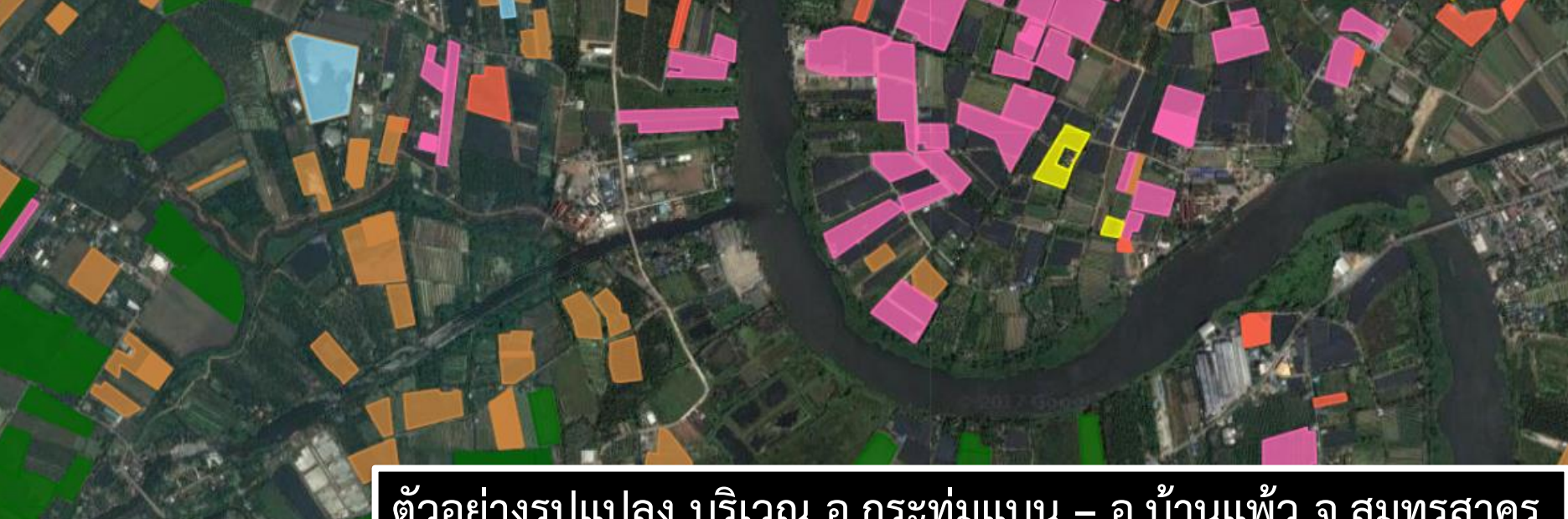

ปศสัตว์

นาเกลือสมุทร

เพาะเลี้ยงสัตว์น้ำ

ตัวอย่างรูปแปลง บริเวณ อ.กระทุ่มแบน – อ.บ้านแพ้ว จ.สมุทรสาคร

- ไม้ยืนต้น ข้าว ใม้ดอก พืชไร่ ไม้ประดับ พืชผัก สมุนไพรและเครื่องเทศ (อายุสั้น) ไม้ผล
- สมุนไพรและเครื่องเทศ (อายุยาว)

แมลงเศรษฐกิจ

**iCTC** 

## ชั้นข้อมูลแผนที่ที่ให้บริการ

### 1) แปลงเกษตรกรตามการขึ้นทะเบียนเกษตรกร (จำแนกตามกลุ่มพืช)

| กลุ่มพืช    | ไม้ยืนต้น   | การแสดงข้อมูลรายแปลง | กลุ่มพืช    | ข้าว      |
|-------------|-------------|----------------------|-------------|-----------|
| พันธ์       | มะพร้าว     |                      | พันธ์       | ข้าวเจ้า  |
| ชนิดพันธ์   | มะพร้าวอ่อน |                      | ชนิดพันธ์   | กข41      |
| แหล่งข้อมูล | FAARMIS     |                      | แหล่งข้อมูล | QGIS      |
| Activity ID | 79303722    |                      | Activity ID | 69248407  |
| ดำนำหน้า    | น.ส.        | Letter Nicht / Mill  | ดำนำหน้า    | นาง       |
| ชื่อ        | กัลยาณี     |                      | ชื่อ        | บุญธรรม   |
| นามสกุล     | ລລກີญໂญ     |                      | นามสกุล     | เจ็ดสี    |
| ชื่อตำบล    | สวนส้ม      |                      | ชื่อตำบล    | สวนส้ม    |
| ชื่ออำเภอ   | บ้านแพ้ว    |                      | ชื่ออำเภอ   | บ้านแพ้ว  |
| ชื่อจังหวัด | สมุทรสาคร   |                      | ชื่อจังหวัด | สมุทรสาคร |

### www.ictc.doae.go.th

DOAE

iC

### ชั้นข้อมูลแผนที่ที่ให้บริการ

### 2) ข้อมูลแปลงใหญ่ที่ได้จากการวาดแปลงทะเบียนเกษตรกร

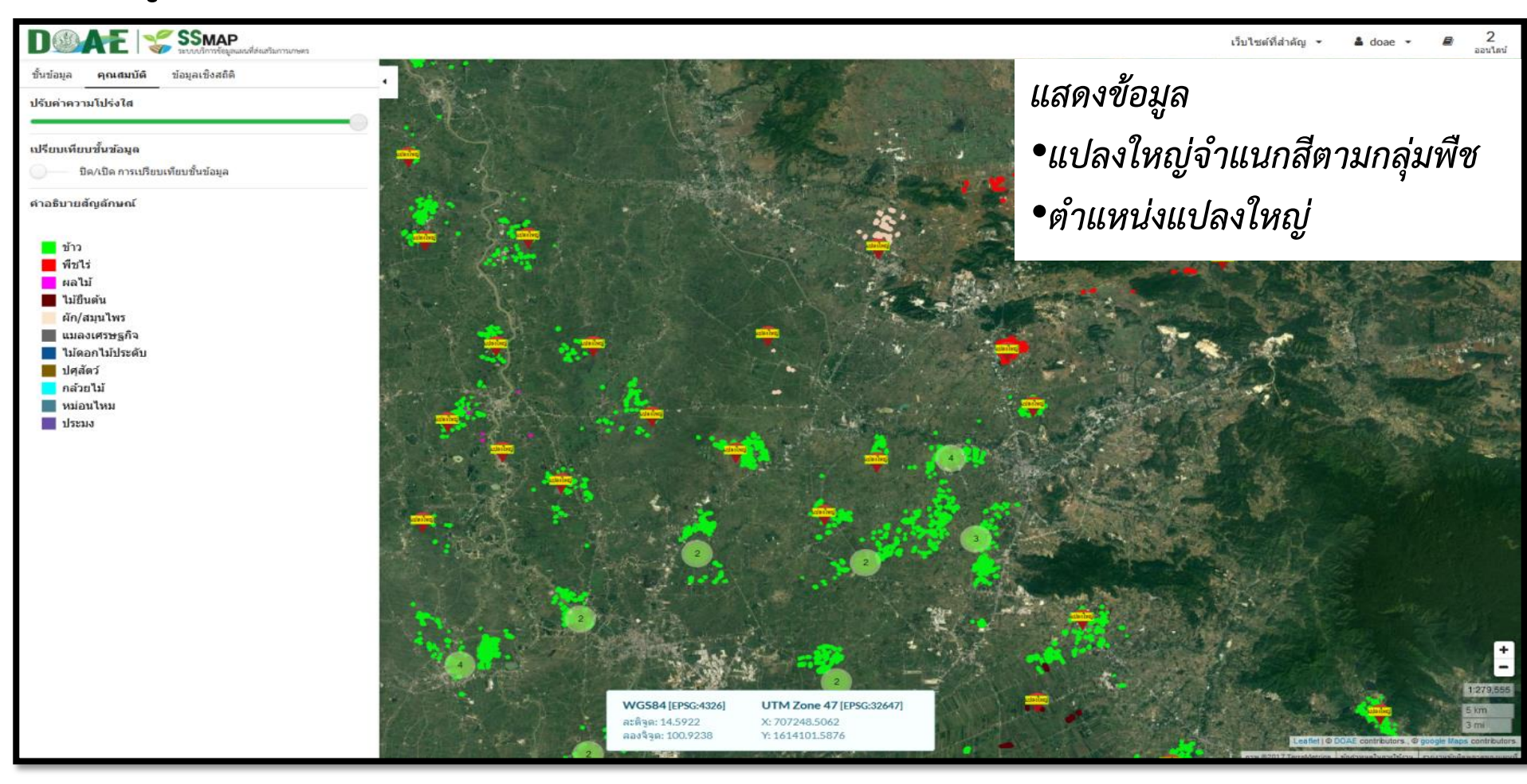

#### www.ictc.doae.go.th

### ชั้นข้อมูลแผนที่ที่ให้บริการ

2.1) ข้อมูลแปลงใหญ่ที่ได้จากการวาดแปลงทะเบียนเกษตรกร (จำแนกสีตามกลุ่มพืช)

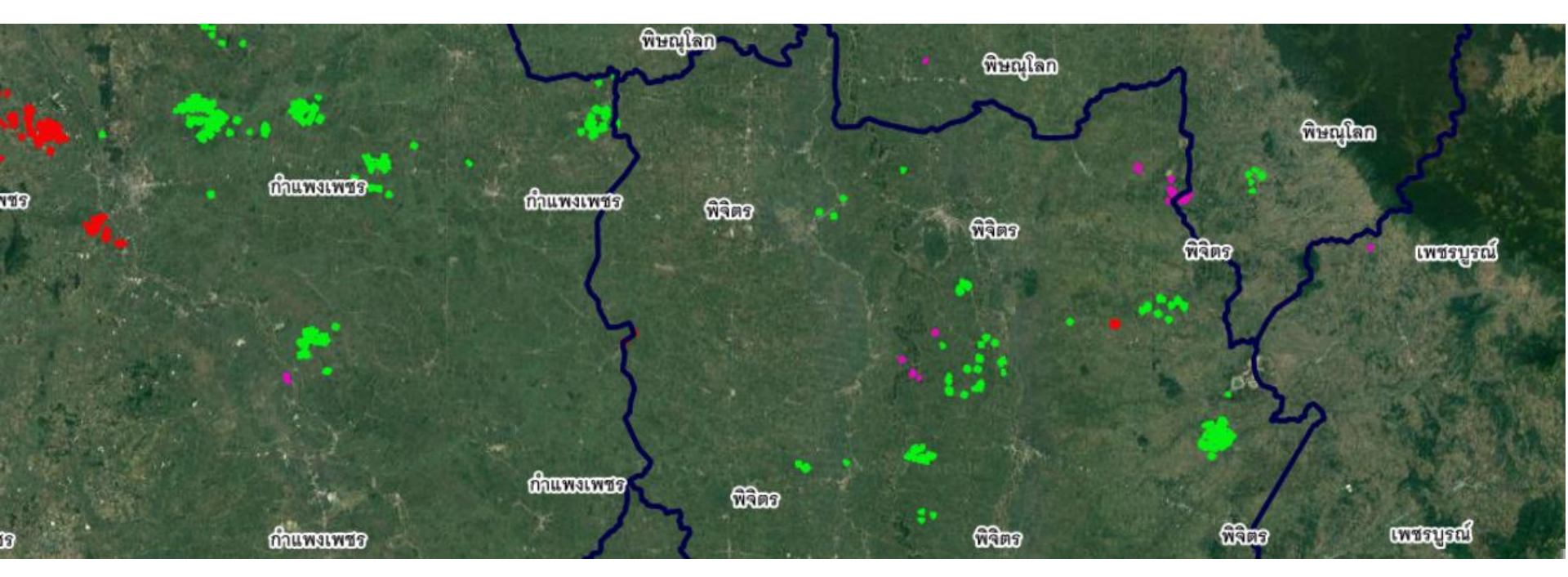

ข้าว
 ผัก/สมุนไพร
 พืชไร่ แมลงเศรษฐกิจ
 ผลไม้
 ไม้ดอกไม้ประดับ
 ไม้ยืนต้น
 ปศุสัตว์

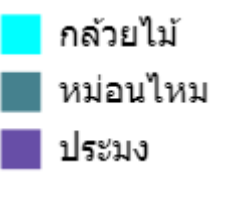

การแสดงข้อมูลรูปแปลงใหญ่ บริเวณ ภาคเหนือตอนล่าง

www.ictc.doae.go.th

## ชั้นข้อมูลแผนที่ที่ให้บริการ

### 2.1) ข้อมูลแปลงใหญ่ที่ได้จากการวาดแปลงทะเบียนเกษตรกร (จำแนกสีตามกลุ่มพืช)

| ชื่อแปลงใหญ่                        | แปลงใหญ่ส้มโอ เ                                              | a the second                                               | Alter a mark    | 📈 ชื่อแปลงใหญ่                    | แปลงใหญ่ข้าว ตำบลดงป่าคำ |
|-------------------------------------|--------------------------------------------------------------|------------------------------------------------------------|-----------------|-----------------------------------|--------------------------|
| ประเภท                              | แปลงใหญ่ทั่วไป                                               | 11200 VIII                                                 | 🗲 🔪 କ୍ଷିସିଲନ    | ประเภท                            | แปลงใหญ่ปี2559           |
| สินค้า                              | ส้มโอ                                                        | EL Sand                                                    |                 | สินค้า                            | ข้าว                     |
| กลุ่มสินค้า                         | ผลไม้                                                        |                                                            | Ver and         | กลุ่มสินค้า                       | ข้าว                     |
| ปัญหาดิน                            | null                                                         |                                                            |                 | ปัญหาดิน                          | ดินแข็ง/เสื่อมคุณภาพ     |
| ปัญหาน้ำ                            | null                                                         |                                                            | 1               | ปัญหาน้ำ                          | null                     |
| ปัญหาอื่นๆ                          | null                                                         | 7                                                          |                 | ปัญหาอื่นๆ                        | null                     |
| จังหวัด                             | จ.พิจิตร                                                     | <b>WADD</b>                                                | 6000            | จังหวัด                           | จ.พิจิตร                 |
| อำเภอ                               | อ.โพธิ์ประทับช้าง                                            |                                                            | 2632            | อำเภอ                             | อ.เมืองพิจิตร            |
| ดำบล                                | ด.โพธิ์ประทับช้าง                                            |                                                            |                 | ตำบล                              | ด.ดงป่าคำ                |
| ข้าว<br>พืชไร่<br>ผลไม้<br>ไม้ยืนต่ | ผัก/สมุนไพ<br>แมลงเศรษะ<br>ไม้ดอกไม้ป<br>เ้น <b>ป</b> ศสัตว์ | ร <mark>ค</mark> กล้วยไม้<br>ลูกิจ หม่อนไหม<br>ระดับ ประมง | การแส<br>บริเวณ | ดงข้อมูลรูปแปล<br>เ จังหวัดพิจิตร | ลงใหญ่                   |

### www.ictc.doae.go.th

DOAE

## ชั้นข้อมูลแผนที่ที่ให้บริการ

2.2) ข้อมูลแปลงใหญ่ที่ได้จากการวาดแปลงทะเบียนเกษตรกร (แสดงบริเวณตำแหน่งของแปลงใหญ่

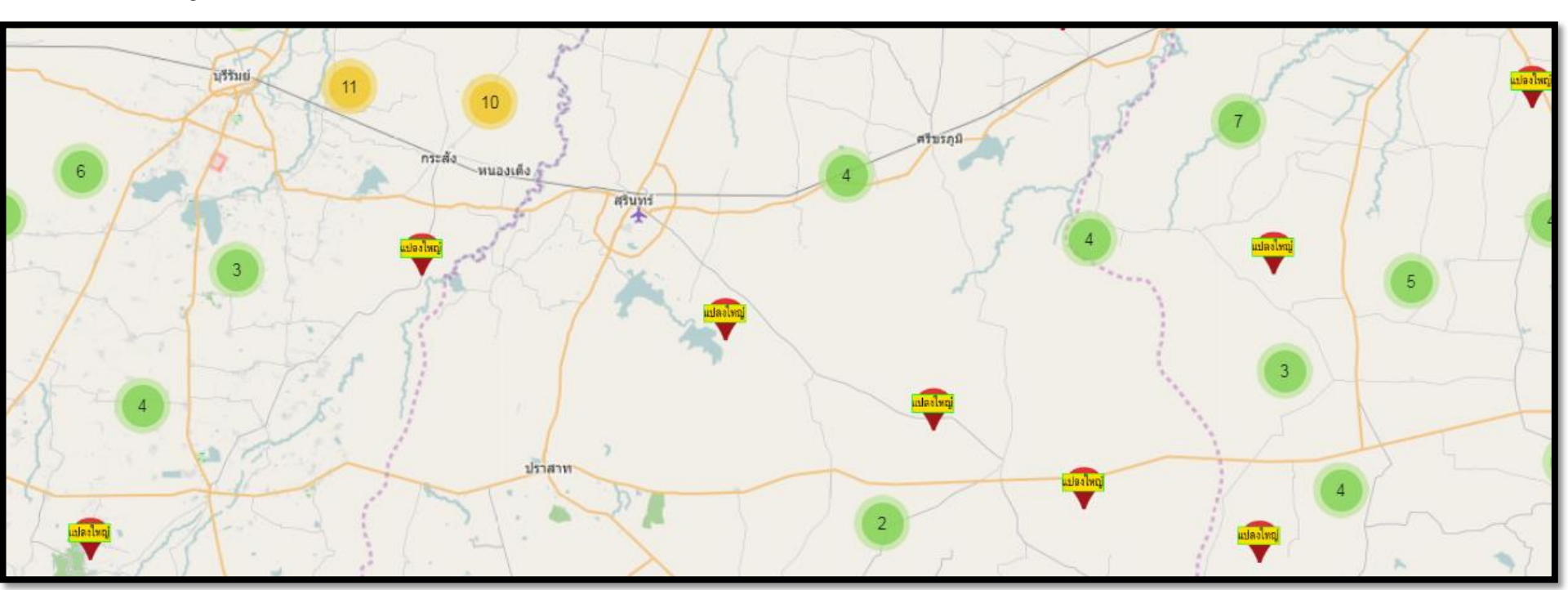

การแสดงข้อมูลตำแหน่งแปลงใหญ่ บริเวณ จังหวัดสุรินทร์

www.ictc.doae.go.th

## ชั้นข้อมูลแผนที่ที่ให้บริการ

### 2.2) ข้อมูลแปลงใหญ่ที่ได้จากการวาดแปลงทะเบียนเกษตรกร (แสดงบริเวณตำแหน่งของแปลงใหญ่

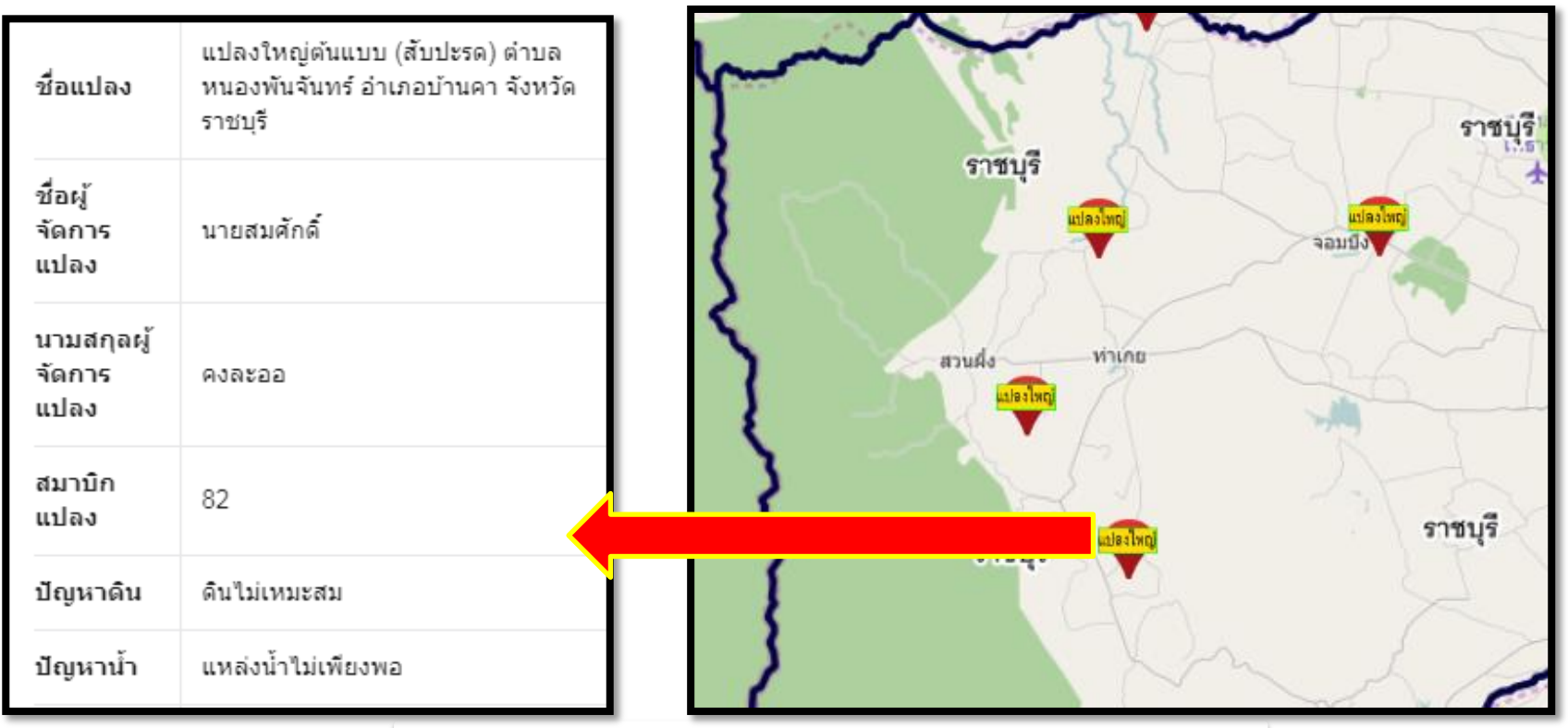

การแสดงข้อมูลตำแหน่งแปลงใหญ่ บริเวณ จังหวัดราชบุรี

#### www.ictc.doae.go.th

DOAE

## ชั้นข้อมูลแผนที่ที่ให้บริการ

2.2) ข้อมูลแปลงใหญ่ที่ได้จากการวาดแปลงทะเบียนเกษตรกร (แสดงบริเวณตำแหน่งของแปลงใหญ่

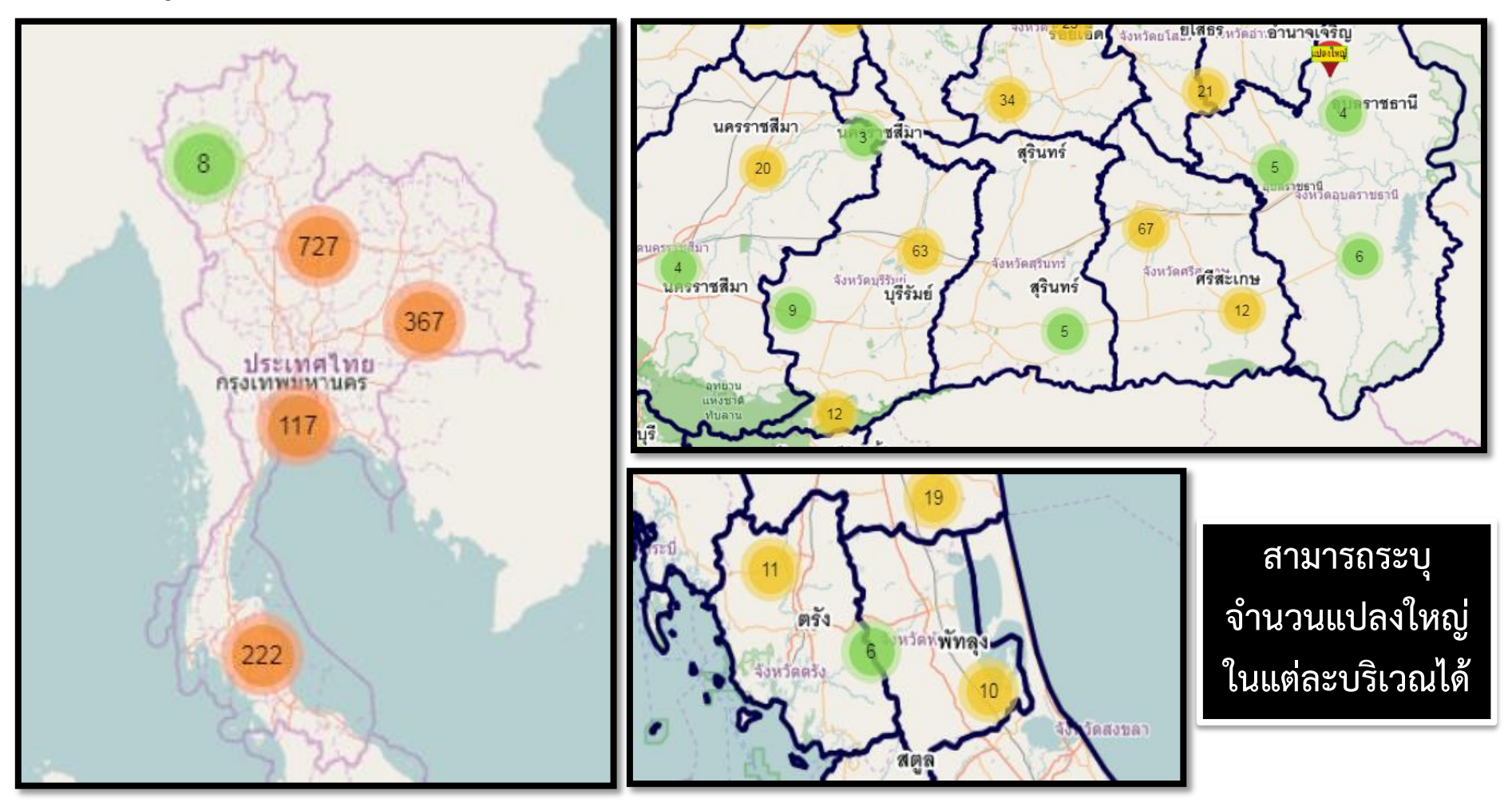

www.ictc.doae.go.th

DOAE

iCTC

### ชั้นข้อมูลแผนที่ที่ให้บริการ

แผนที่แปลงใหญ่ <u>จากการวาดแปลงทะเบียนเกษตรกร</u> (ณ 31 สิงหาคม 2560)

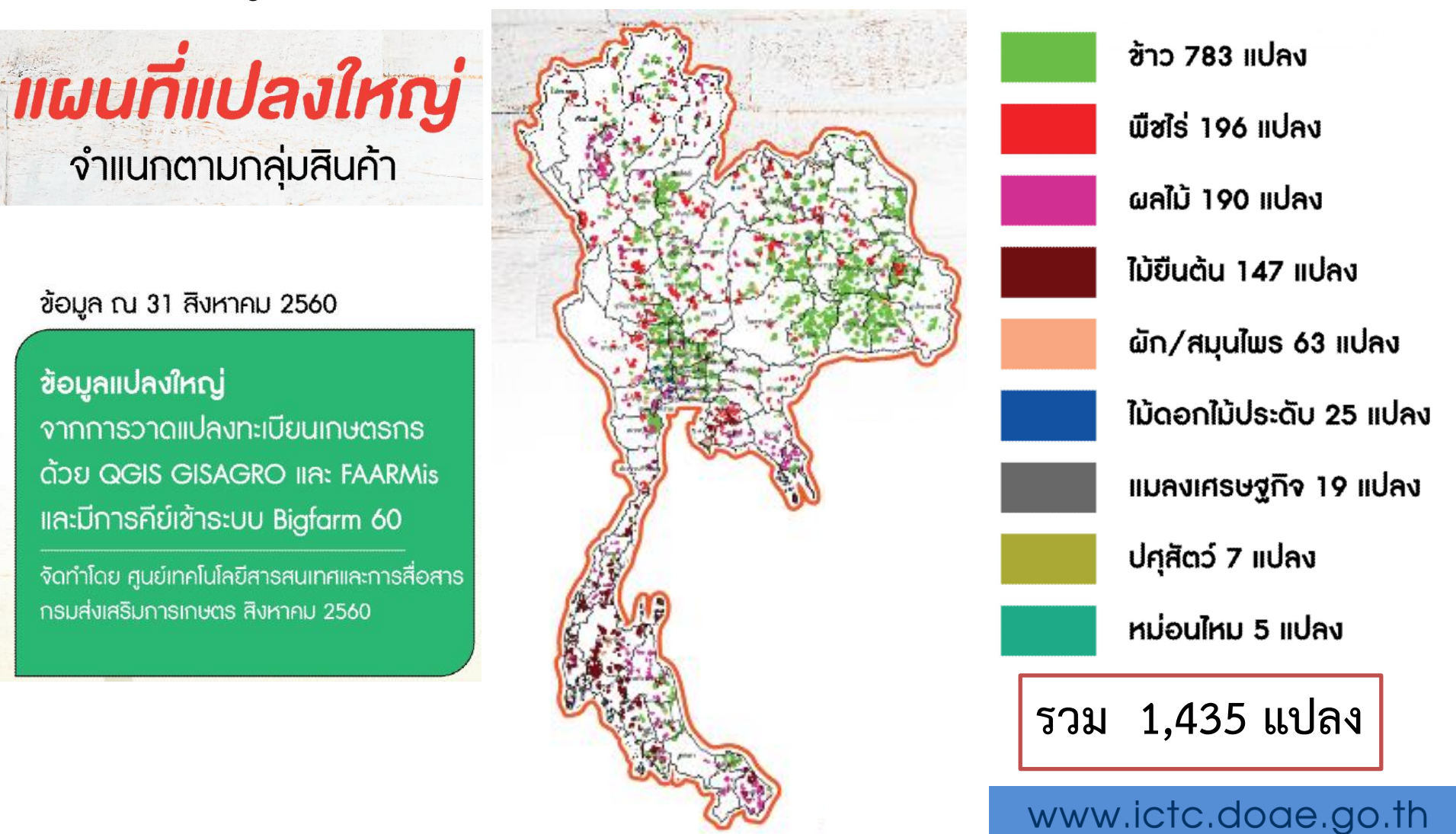

### ชั้นข้อมูลแผนที่ที่ให้บริการ

### 4) พื้นที่แนะนำการปรับเปลี่ยนการปลูกพืช

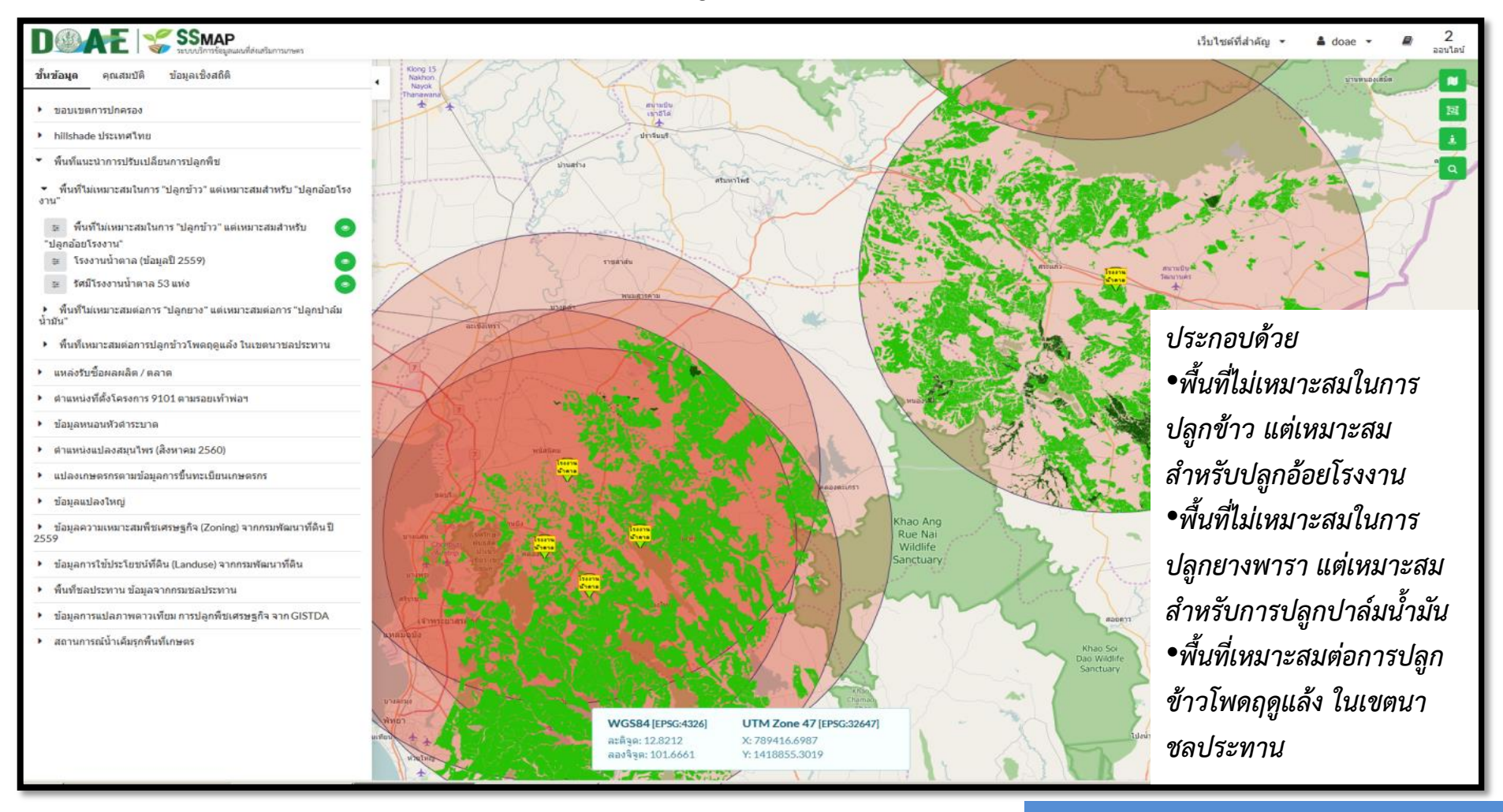

#### www.ictc.doae.go.th

## ชั้นข้อมูลแผนที่ที่ให้บริการ

### 5) แหล่งรับซื้อผลผลิตทางการเกษตร

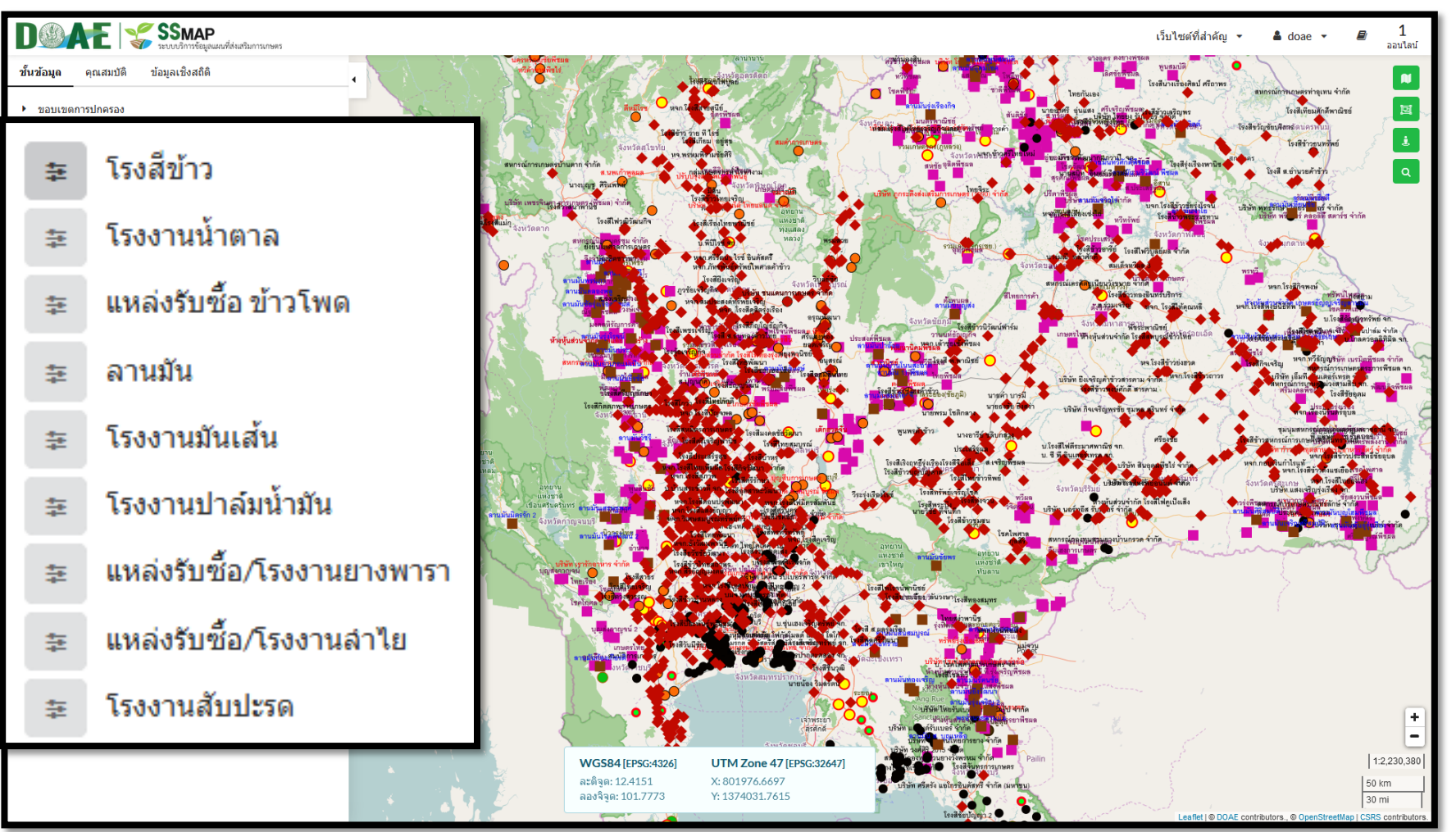

#### www.ictc.doae.go.th

## ชั้นข้อมูลแผนที่ที่ให้บริการ

### 6) ตำแหน่งและรายละเอียดตลาดเกษตรกร

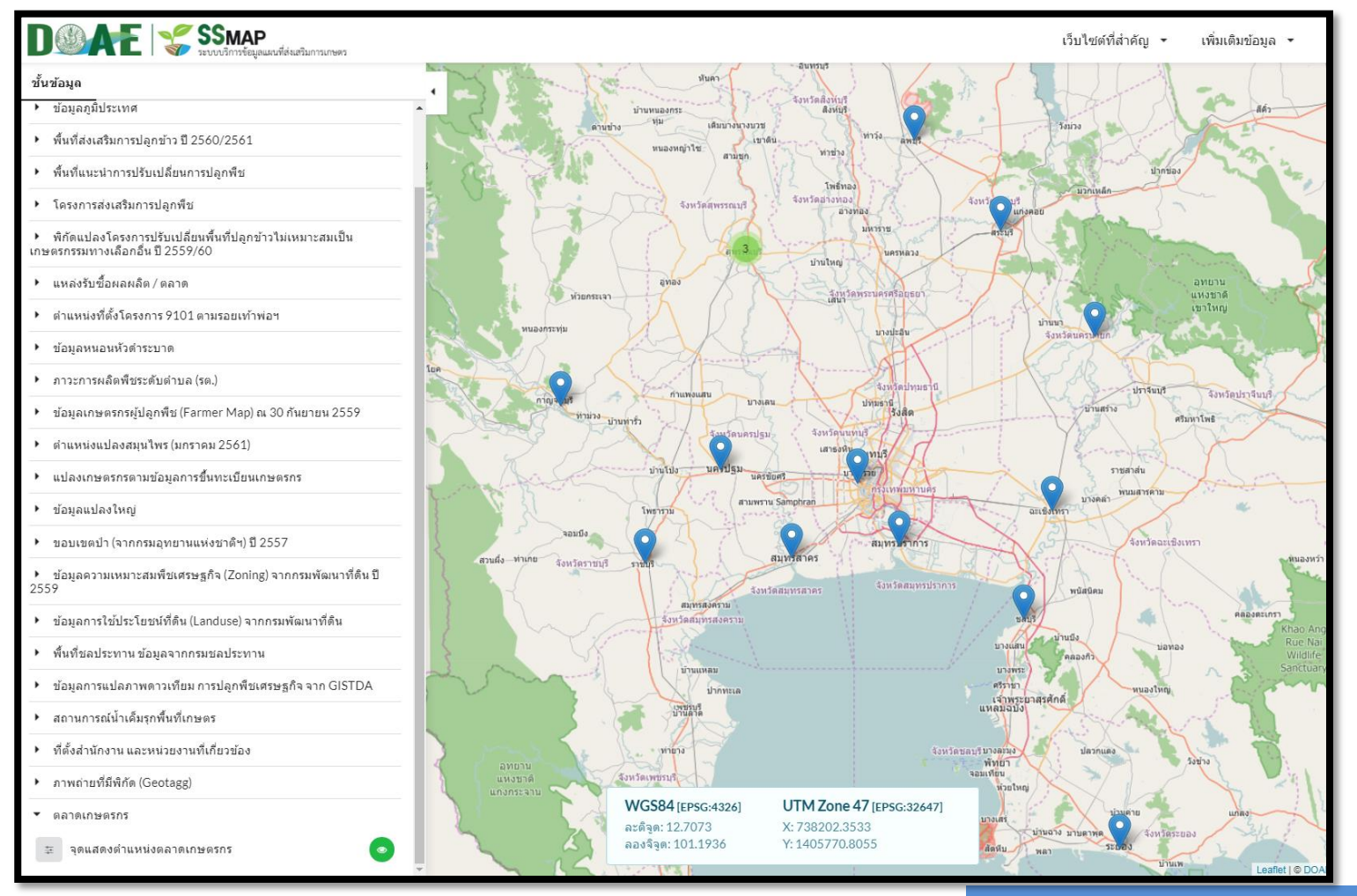

#### www.ictc.doae.go.th

DOAE

## ชั้นข้อมูลแผนที่ที่ให้บริการ

### 7) ตำแหน่งและรายละเอียดของแหล่งท่องเที่ยวเชิงเกษตร

| D CARE SSMAP                                                                   |                   |                                                                           |                                | เว็บไซต์ที่สำคัญ 🔻                                    | เพิ่มเติมข้อมูล 🔻    |
|--------------------------------------------------------------------------------|-------------------|---------------------------------------------------------------------------|--------------------------------|-------------------------------------------------------|----------------------|
| ชั้นข้อมูด                                                                     | 11                | ลามาง                                                                     | สหมาน<br>แหงชาติ<br>เคริ่มาน   | 6 M                                                   | F.M.S.               |
| • ข้อมูลหนอนหัวตำระบาด                                                         | รายละเอีย         | ด                                                                         | × A here is                    | ~ AND Y                                               | 4 5 1                |
| <ul> <li>ภาวะการผลิตพืชระดับดำบล (รต.)</li> </ul>                              | У                 | 1788902.033                                                               | แหงชาติ<br>ลาบาบาน             | 1 Thinks                                              | <b>ม</b> หวัดหนองคาย |
| <ul> <li>ข้อมูลเกษตรกรผู้ปลูกพืช (Farmer Map) ณ 30 กันยายน 2559</li> </ul>     | ລະດີຈູດ           | 16.180161                                                                 | จังหวัดอุตรดิตภ์               | untau C. P                                            | E Line               |
| <ul> <li>ตำแหน่งแปลงสมุนไพร (มกราคม 2561)</li> </ul>                           | ลองจิจูด          | 99.382765                                                                 | TER Barton                     | 1.1.1.1.1                                             | M.A.                 |
| <ul> <li>แปลงเกษตรกรตามข้อมูลการขึ้นทะเบียนเกษตรกร</li> </ul>                  | ชื่อ              | วิสาหกิจชุมชนบ้านบึงหล่ม<br>จ.กำแพงเพชร                                   | 4 Wienau                       | domán 3                                               | ส่งหว                |
| <ul> <li>ข้อมูลแปลงใหญ่</li> </ul>                                             | ที่อย่            | เลขที่๑๐๐ หมู่ที่ ๖ บ้านบึงหลุ่ม ด่าบล<br>คลองน้ำใหล อำเภอคลองลาน จังหวัด | Some field                     | ส่งหวัดหนองบัวดำภู                                    | 1 2                  |
| <ul> <li>ขอบเขตป่า (จากกรมอุทยานแห่งชาติฯ) ปี 2557</li> </ul>                  |                   | กำแพงเพชร                                                                 | ร่งหวัดพิษณุโลก                | Den OP                                                | 12-4                 |
| ข้อมูลความเหมาะสมพืชเศรษฐกิจ (Zoning) จากกรมพัฒนาที่ดิน ปี<br>2559             | ผู้ประสาน<br>งาน  | นายจิรวัตร พรหมจีน                                                        | เร็ตก ลุษยาน<br>มหลางก็<br>12  | 20 5 34                                               | 3                    |
| ▶ ข้อมูลการใช้ประโยชน์ที่ดิน (Landuse) จากกรมพัฒนาที่ดิน                       | เบอร์<br>โทรสัพท์ | 08-0688-8547 เฟสบุค Jirawat<br>Promieen                                   | AT VAR 19                      | a futanous                                            | Rich D               |
| <ul> <li>พื้นที่ชลประทานข้อมูลจากกรมชลประทาน</li> </ul>                        |                   | - Tongoon                                                                 | จังหวัดเพชรบูรณ์               | No. R.J.                                              | the second           |
| ข้อมูลการแปลภาพดาวเทียม การปลูกพืชเศรษฐกิจ จาก GISTDA                          | and s             | SUM RAY                                                                   |                                | Ellert                                                | - Congrand           |
| <ul> <li>สถานการณ์น้ำเด็มรุกพื้นที่เกษตร</li> </ul>                            | 12                | hth No                                                                    | ALL PID                        |                                                       | รังหวัดบหาสารคาม     |
| <ul> <li>ที่ตั้งสำนักงาน และหน่วยงานที่เกี่ยวข้อง</li> </ul>                   | 1                 | The subscript                                                             | Ditte-                         | X-AS                                                  | Mars III             |
| 🚎 ส่านักงานส่งเสริมและพัฒนาการเกษตร (สสก.) 🔹                                   | i a               |                                                                           |                                | my s                                                  | - A CO               |
| 🚎 สำนักงานเกษตรจังหวัด                                                         | 1.6               | จังหวัดอุทัยธานี                                                          | Dik Mr.                        | a Por                                                 | many                 |
| 👳 สำนักงานเกษตรอำเภอ 🔹 🍼                                                       |                   | ส่งหวัดขับน                                                               | m the second                   | 18                                                    | AY ()                |
| 🕸 ศูนย์ปฏิบัติการ 💿                                                            | มชาติ (15         | 2                                                                         | Ashioamut                      | Autouarrandun (                                       | -                    |
| สุนย์เรียนรู้เพื่อเพิ่มประสิทธิภาพการผลิตสินค้าการเกษตร (พายาน และ<br>แห่งชาติ | инан              |                                                                           |                                |                                                       | สังหา                |
| (ศพก.)                                                                         | 1 6 100           | แหร่งชาติ<br>แตรีนตรินทร                                                  | NO 3K A CONTRACTOR             | a the                                                 | AUT                  |
| 🚎 ศูนย์จัดการดินปุ๋ยชุมชน (ศดปช) 💿 💦                                           | 34.22             | จังหวัดกาญจนบุรี จังหวัดสุพรรถ                                            | นับรี รังหวัดสระบุร            | VISK T                                                | 2                    |
| 😇 ศบกด.                                                                        | 1 3               |                                                                           | รังหวัดพระบครศรีอยุธยา แนะชาธิ | ници                                                  | - the                |
| 🐵 แหล่งท่องเที่ยวเชิงเกษตร 🧿                                                   | e V               |                                                                           | ajutaus antiking               | ארמנונו ארמנו אין אין אין אין אין אין אין אין אין אין | Sec.                 |
| <ul> <li>ภาพถ่ายที่มีพิกัด (Geotagg)</li> </ul>                                |                   | WCS84 (rpsc.400/1                                                         | LITM Zone 47 [CDSC:22447]      | άνμ <del>α</del>                                      | S TA                 |
| ▼ ตลาดเกษตรกร                                                                  |                   | งง 0304 [EP56:4326]<br>ละตัจด: 13.8327                                    | X: 797871.0723                 | The The                                               |                      |
| 🚘 จุดแสดงดำแหน่งตลาดเกษตรกร 💿                                                  |                   | ลองจิจูด: 101.7554                                                        | Y: 1530935.6800                | 4JHJE85EUNJ<br>Polpet                                 |                      |
|                                                                                |                   | จังหวัดราชบุรี 🔶 🔪                                                        | aunsaines                      | K. M. M                                               | Leaflet   © DO.      |

#### www.ictc.doae.go.th

DOAE

ictc

## ชั้นข้อมูลแผนที่ที่ให้บริการ

### 8) ตำแหน่งแปลงปลูกพืชสมุนไพร

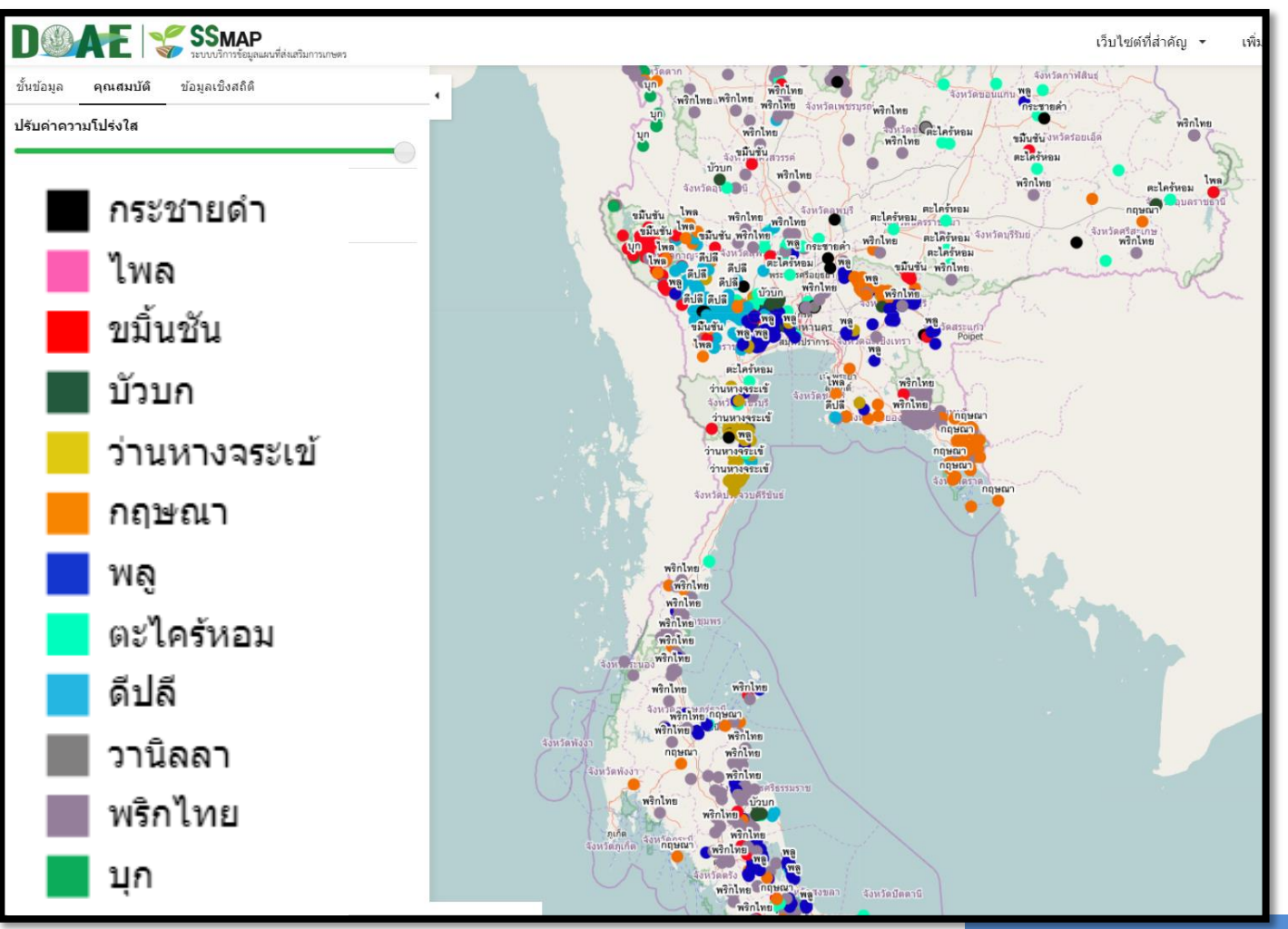

### www.ictc.doae.go.th

DOAE

## ชั้นข้อมูลแผนที่ที่ให้บริการ

ข้อมูลสำหรับติดตามสถานการณ์พื้นที่การเกษตร
 9.1) ข้อมูลหนอนหัวดำมะพร้าวระบาด----ข้อมูลติดตามการเจาะลำต้นมะพร้าว

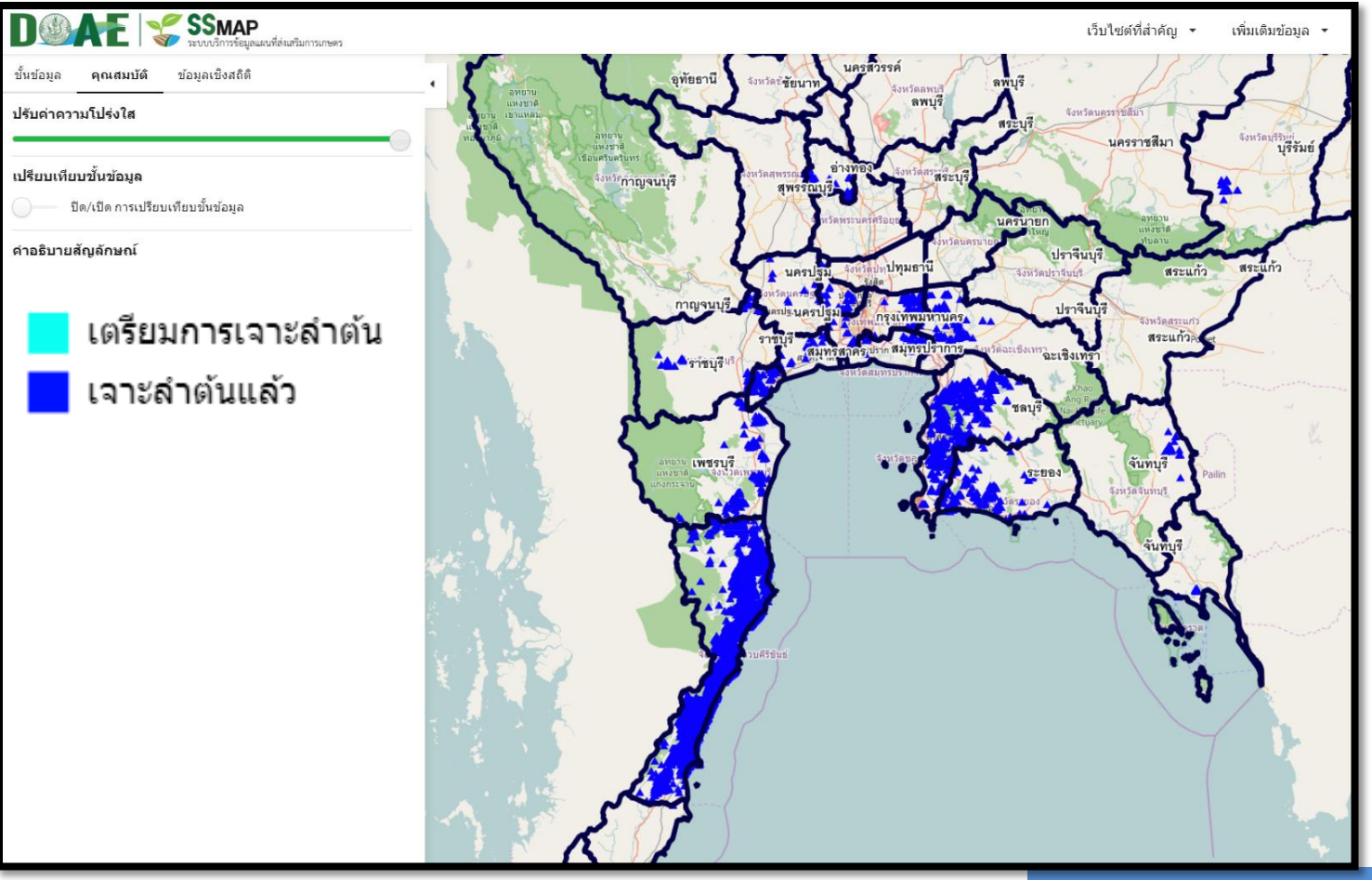

#### www.ictc.doae.go.th

### ชั้นข้อมูลแผนที่ที่ให้บริการ

ข้อมูลสำหรับติดตามสถานการณ์พื้นที่การเกษตร
 9.1) ข้อมูลหนอนหัวดำมะพร้าวระบาด----ข้อมูลติดตามพ่นยาทางใบ

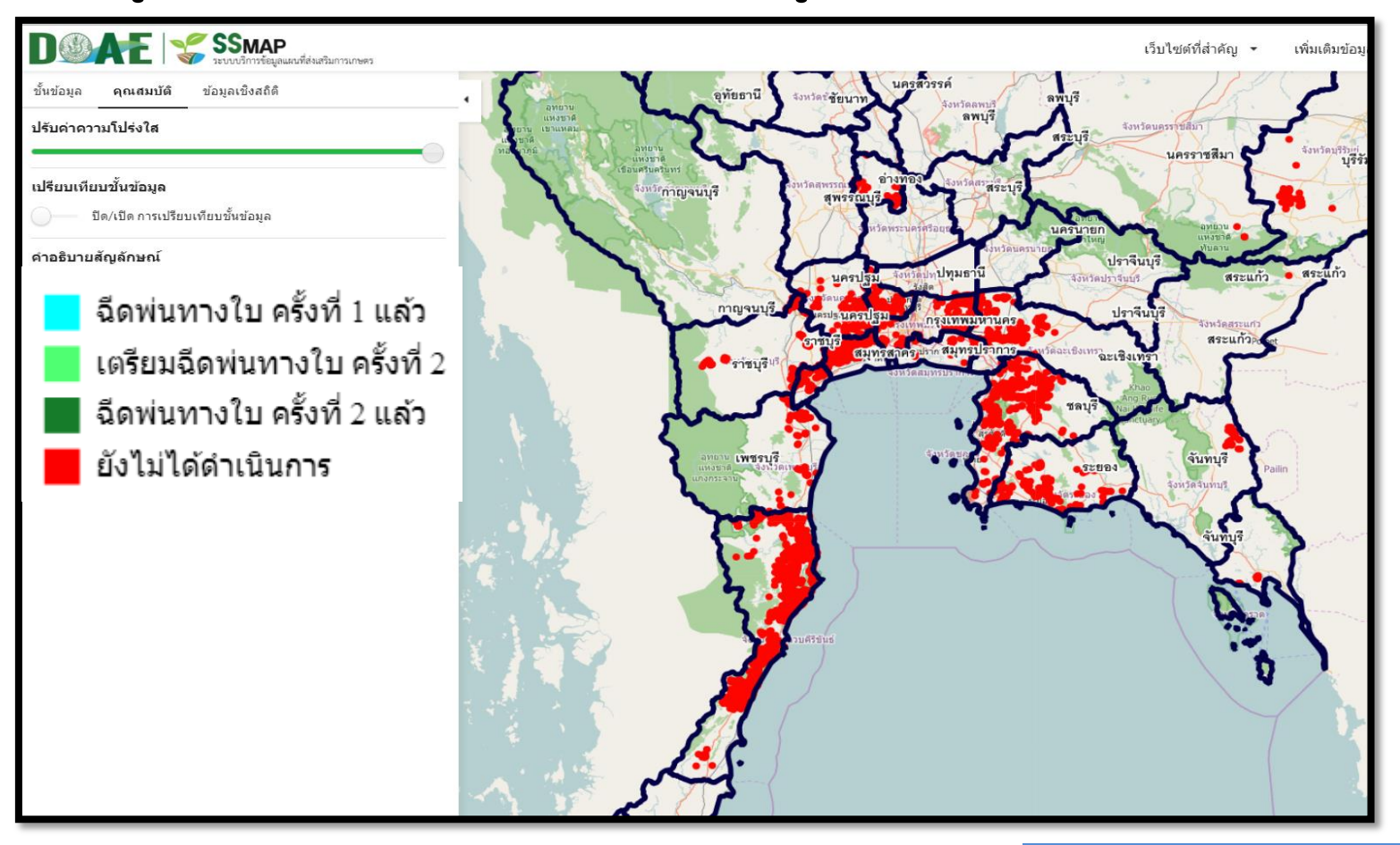

#### www.ictc.doae.go.th

DOAE

### ชั้นข้อมูลแผนที่ที่ให้บริการ

ข้อมูลสำหรับติดตามสถานการณ์พื้นที่การเกษตร
 9.1) ข้อมูลหนอนหัวดำมะพร้าวระบาด----ข้อมูลการปล่อยแตนเบียน

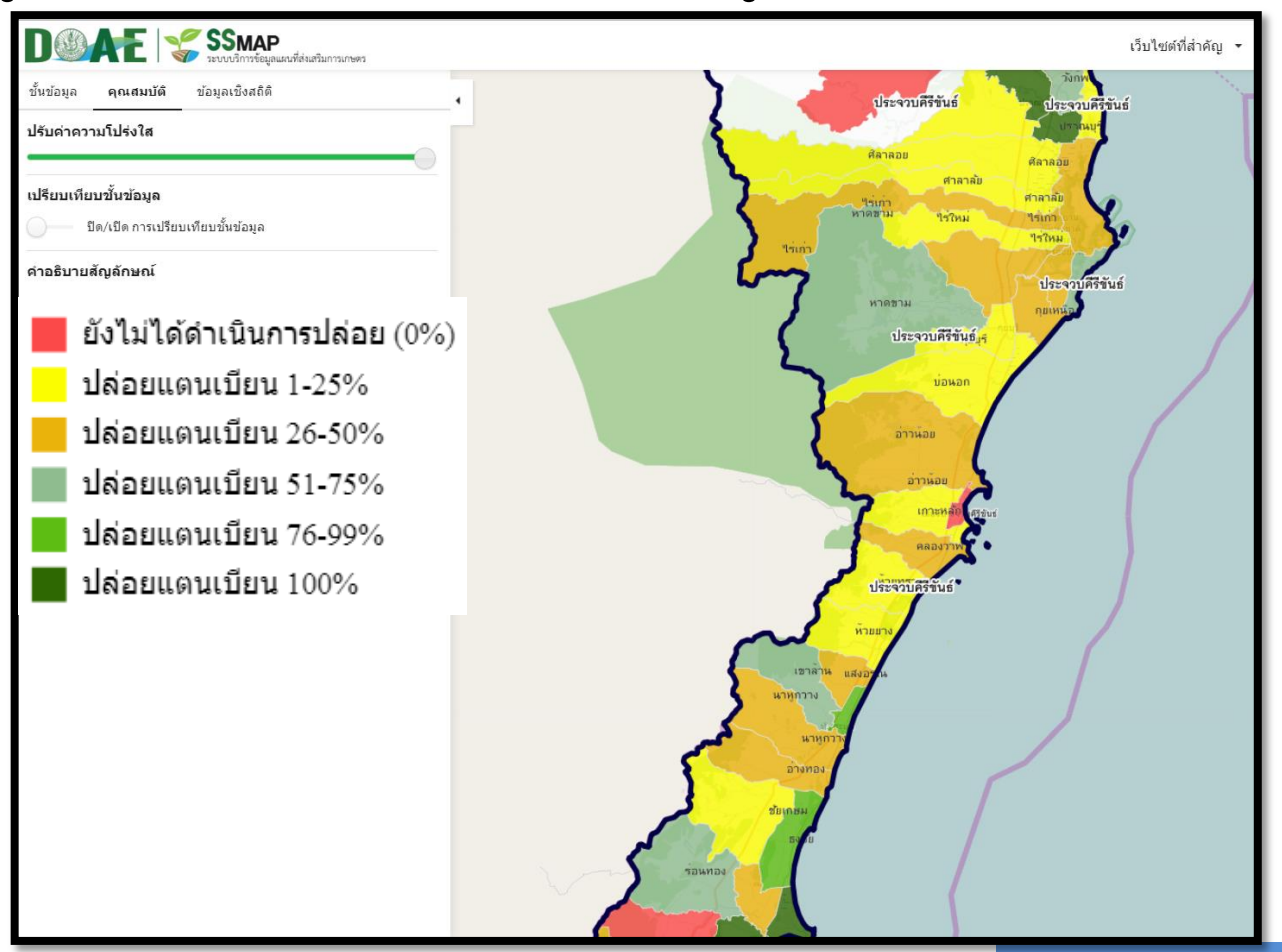

### www.ictc.doae.go.th

DOAE

### ชั้นข้อมูลแผนที่ที่ให้บริการ

# ข้อมูลสำหรับติดตามสถานการณ์พื้นที่การเกษตร 9.2) สถานการณ์น้ำเค็มรุกพื้นที่เกษตร

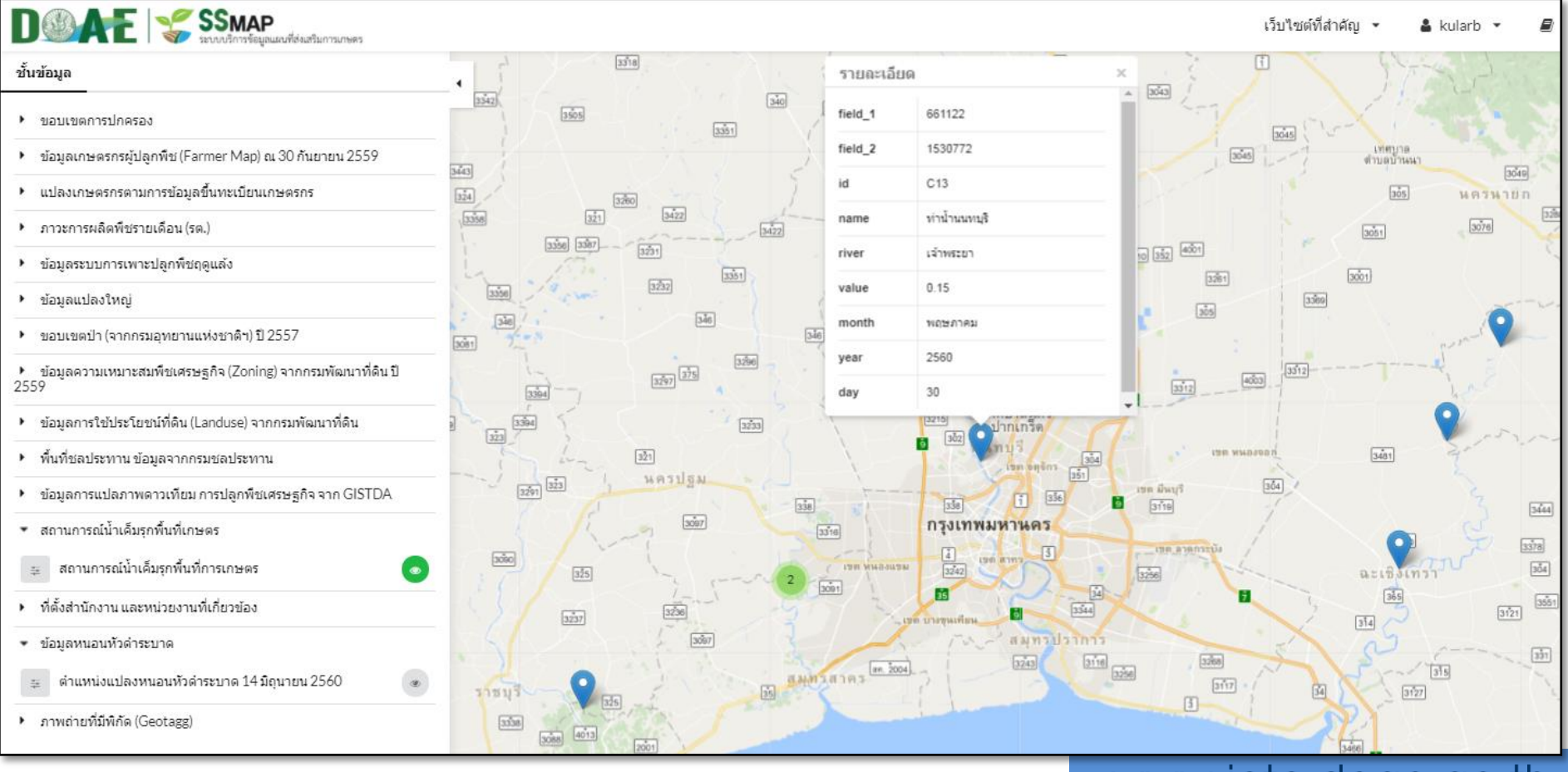

### www.ictc.doae.go.th

### ชั้นข้อมูลแผนที่ที่ให้บริการ

### 10) ที่ตั้งสำนักงาน และหน่วยงานที่เกี่ยวข้อง

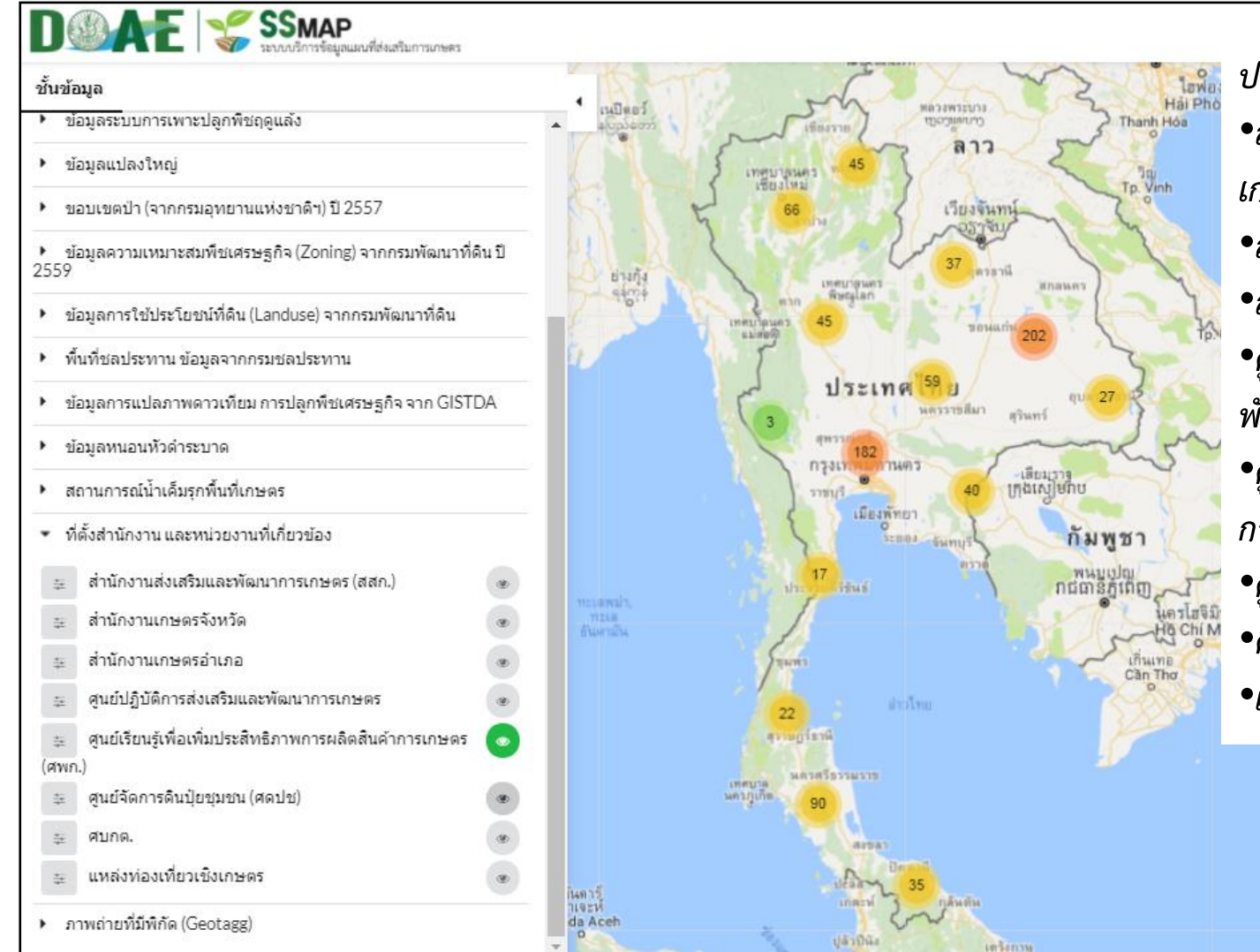

### ประกอบด้วย

•สำนักงานส่งเสริมและพัฒนาการ เกษตรเขต (สสก.)

DOAE

ictc

- สำนักงานเกษตรจังหวัด
- •สำนักงานเกษตรอำเภอ
- •ศูนย์ปฏิบัติการส่งเสริมและ พัฒนาการเกษตร
- •ศูนย์เรียนรู้เพื่อเพิ่มประสิทธิภาพ การผลิตสินค้าเกษตร (ศพก.)
- •ศูนย์จัดการดินปุ๋ยชุมชน (ศดปช.)
- •ศบกต.
- แหล่งท่องเที่ยวเชิงเกษตรก

### ชั้นข้อมูลแผนที่ที่ให้บริการ

### 11) โครงการส่งเสริมการปลูกพืช (โครงการข้าวโพดเลี้ยงสัตว์/พืชหลากหลาย)

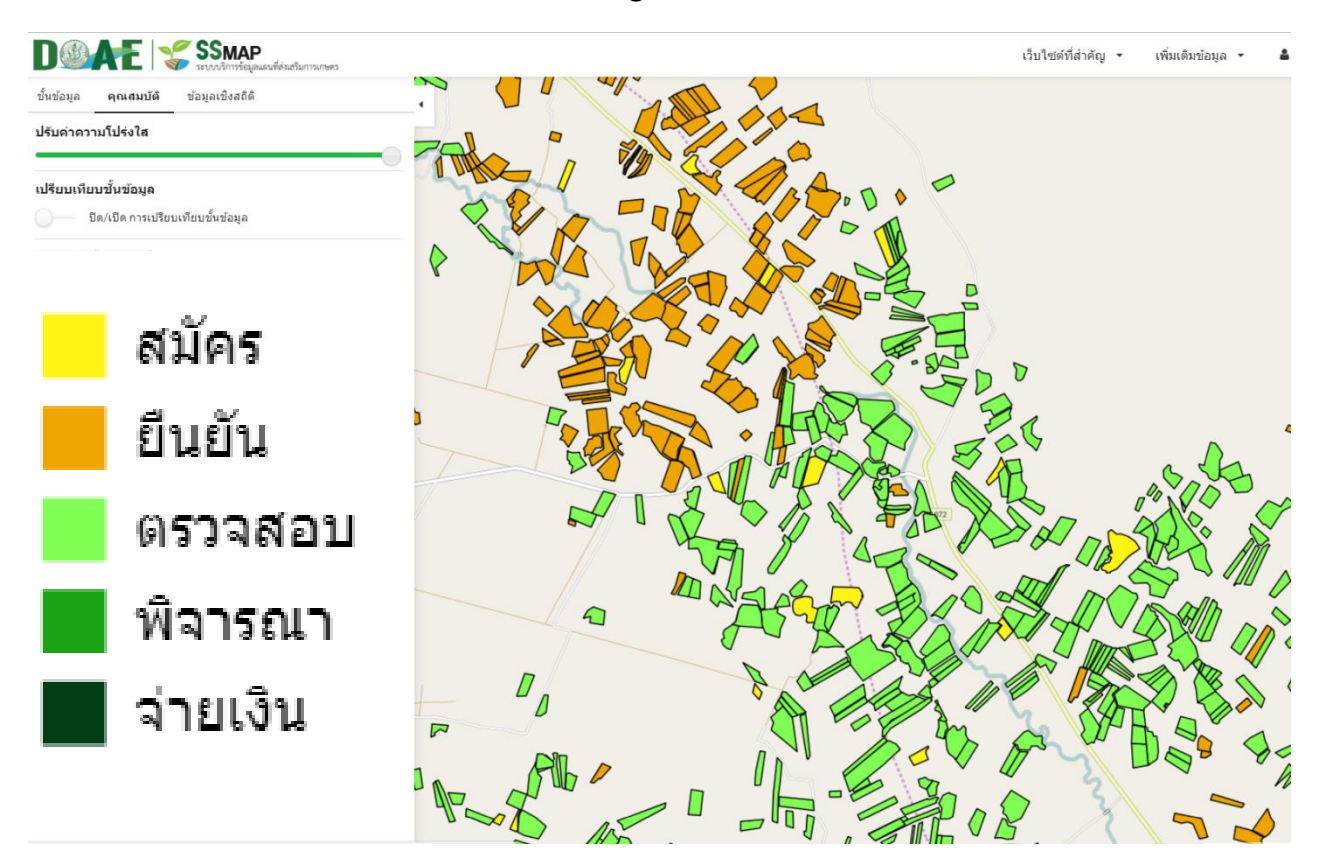

ติดตามความก้าวหน้ารายแปลง เกษตรกร ในการดำเนินงานโครงการ ส่งเสริมการปลูกพืช

iCTC

## ชั้นข้อมูลแผนที่ที่ให้บริการ

### 12) พิกัดแปลงโครงการปรับเปลี่ยนพื้นที่ปลูกข้าวไม่เหมาะสมเป็นเกษตรกรรมทางเลือกอื่น ปี 2559/60

| DOAR 😪 SSMAP                                                                                                    |                                         |                          | เว็บไซต์ที่สำคัญ 🝷 เพิ่มเดิ | มข้อมูล 👻               |
|----------------------------------------------------------------------------------------------------|-----------------------------------------|--------------------------|-----------------------------|-------------------------|
| <b>ชั้นข้อมูด</b> คุณสมบัติ ข้อมูลเชิงสถิติ                                                                      |                                         |                          | E CALLER                    | g g                     |
| ขอบเขตการปกครอง                                                                                                  |                                         | A ANY HEL Y              |                             |                         |
| ข้อมูล GI                                                                                                    |                                         |                          |                             |                         |
| ▶ ข้อมูลภูมิประเทศ                                                                                               |                                         | 🖉 🕺 🎢 พืชเดิม            | ข้าว                        |                         |
| พื้นที่ส่งเสริมการปลูกข้าว ปี 2560/2561                                                                          | ବ୍ରମ୍ମ 🕹 👘                              | Brange                   |                             | _                       |
| พื้นที่แนะนำการปรับเปลี่ยนการปลูกพืช                                                                             | 1. A A ART                              | พืชปลกทดแทน              | เกษตรผสมผสา                 | าน ส                    |
| โครงการส่งเสริมการปลูกพืช                                                                                        | 1 3 - 1 - 1 - 1 - 1 - 1 - 1 - 1 - 1 - 1 |                          |                             | 61                      |
| <ul> <li>พิกัดแปลงโครงการปรับเปลี่ยนพื้นที่ปลูกข้าวไม่เหมาะสมเป็น<br/>กษตรกรรมทางเลือกอื่น ปี 2559/60</li> </ul> |                                         | กิจกรรมประมง             |                             | ค                       |
| 😝 พิกัดแปลงโครงการปรับเปลี่ยนพื้นที่ปลูกข้าวไม่เหมาะสม 💿<br>เป็นเกษตรกรรมทางเลือกอื่น ปี 2559/60                 |                                         | ทดแทน                    | บลา                         | LP                      |
| <ul> <li>แหล่งรับชื้อผลผลิต / ตลาด</li> </ul>                                                                    |                                         | 1 and the                |                             |                         |
| <ul> <li>ดำแหน่งที่ตั้งโครงการ 9101 ตามรอยเท้าพ่อฯ</li> </ul>                                                    | eme                                     | 🕴 👔 🖓 🖓 🖓 🖓 🖓 🖓 🖓 🖓      | 16                          | ข                       |
| ▶ ข้อมูลหนอนหัวดำระบาด                                                                                           | April 1                                 | ทดแทน                    | 111                         |                         |
| <ul> <li>ภาวะการผลิตพีชระดับตำบล (รด.)</li> </ul>                                                                |                                         | A FALL                   |                             | 69                      |
| <ul> <li>ข้อมูลเกษตรกรผู้ปลูกพืช (Farmer Map) ณ 30 กันยายน 2559</li> </ul>                                       | and the start of the                    |                          |                             | 5                       |
| ตำแหน่งแปลงสมุนไพร (มกราคม 2561)                                                                                 | 1 1 1 1 1 1 1 1 1 1 1 1 1 1 1 1 1 1 1   | Dy 2 Color               | Part Land                   | 66                      |
| <ul> <li>แปลงเกษตรกรตามข้อมูลการขึ้นทะเบียนเกษตรกร</li> </ul>                                                    |                                         |                          | A PARA                      | A State                 |
| • ข้อมูลแปลงใหญ่                                                                                                 | And the second                          |                          |                             | 29                      |
| ขอบเขตป่า (จากกรมอุทยานแห่งชาติฯ) ปี 2557                                                                        | traceful -                              | nno Branno e est         | าสาม                        | 5                       |
| ▶ ข้อมูลดวามเหมาะสมพืชเศรษฐกิจ (Zoning) จากกรมพัฒนาที่ดิน ปี<br>!559                                             | The All                                 |                          | AND S                       |                         |
| <ul> <li>ข้อมูลการใช้ประโยชน์ที่ดิน (Landuse) จากกรมพัฒนาที่ดิน</li> </ul>                                       |                                         | A Start La Participation | and the second              |                         |
| พื้นที่ชลประทาน ข้อมูลจากกรมชลประทาน                                                                             |                                         |                          | TO ALL PARTY OF             |                         |
| <ul> <li>ข้อมูลการแปลภาพดาวเทียม การปลูกพืชเศรษฐกิจ จาก GISTDA</li> </ul>                                        | 5 - 5 A 2 -                             |                          |                             | Self .                  |
|                                                                                                    |                                         |                          | 1                           | No. of Concession, Name |

ตำแหน่งแปลงที่เข้าร่วมโครงการ พร้อมรายละเอียด

DOAE

ictc

สามารถนำไปซ้อนทับกับข้อมูล ความเหมาะสมของการปลูกพืช เศรษฐกิจ 13 ชนิด (Zoning) ของกรมพัฒนาที่ดินได้ เพื่อตรวจสอบว่าแปลงที่เข้าร่วม โครงการอยู่ในพื้นที่ความเหมาะสม ระดับใด (S1 S2 S3 N)

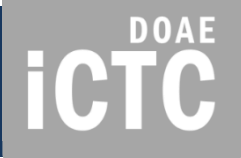

ระบบบริการข้อมูลแผนที่ส่งเสริมการเกษตร

# ตัวอย่างการนำไปใช้งาน

### ตัวอย่างการนำไปใช้งาน

### หาพื้นที่เป้าหมายปรับเปลี่ยนการปลูกพืช

ใช้การ Swipe Layer เพื่อเปรียบเทียบพื้นที่ปลูกข้าวที่อยู่ในพื้นที่ไม่เหมาะสม แต่อยู่ในพื้นที่เหมาะสมสำหรับปลูกอ้อย

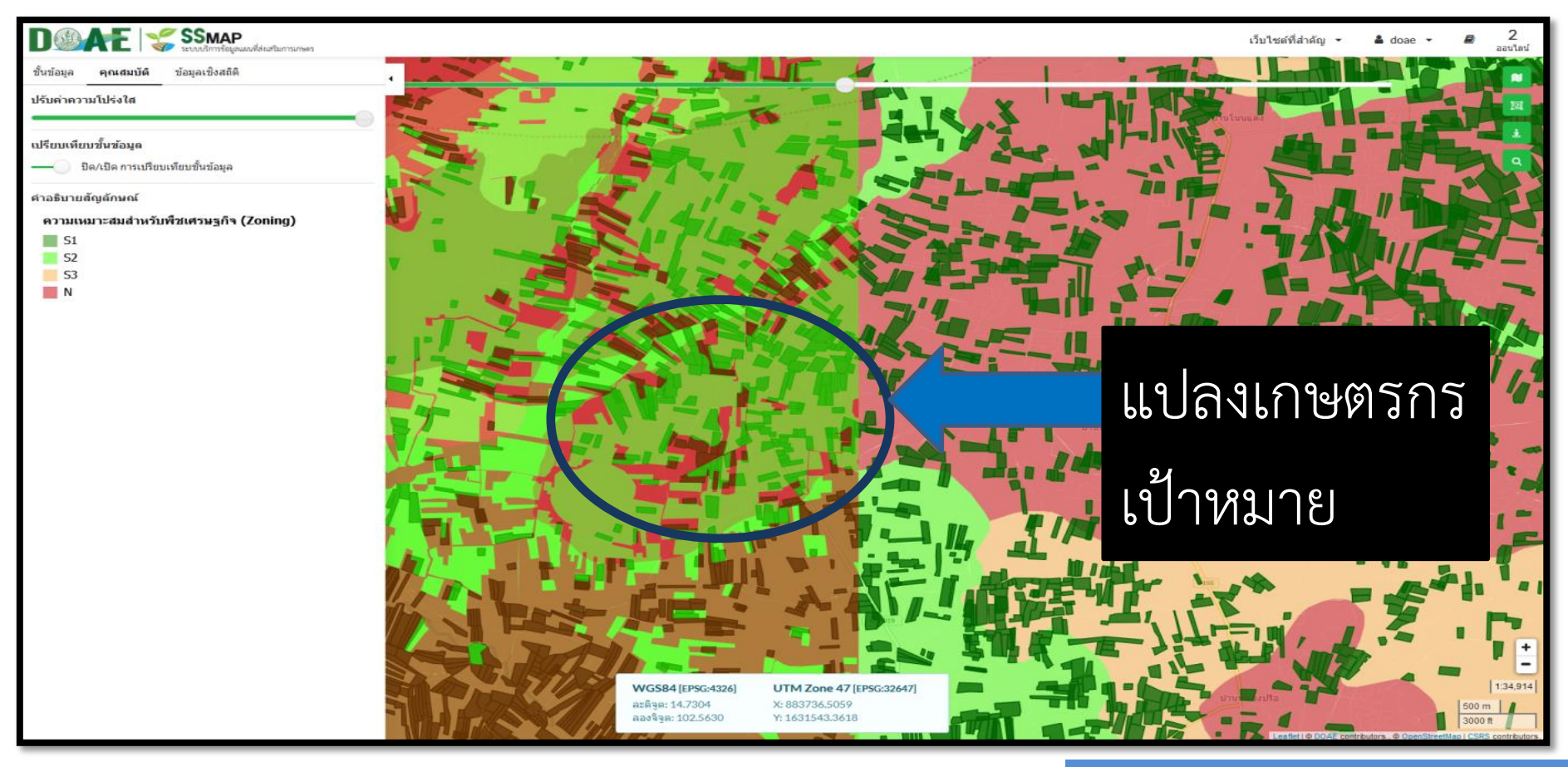

### www.ictc.doae.go.th

**ICTC** 

DOAE

iCTC

### ตัวอย่างการนำไปใช้งาน

ตรวจสอบความเหมาะสมของตำแหน่งแปลงปรับเปลี่ยนการปลูกข้าว

นำตำแหน่งแปลงปรับเปลี่ยนฯ ที่เข้าร่วมโครงการ ซ้อนกับชั้นข้อมูลความเหมาะสมฯ (Zoning) ข้าว

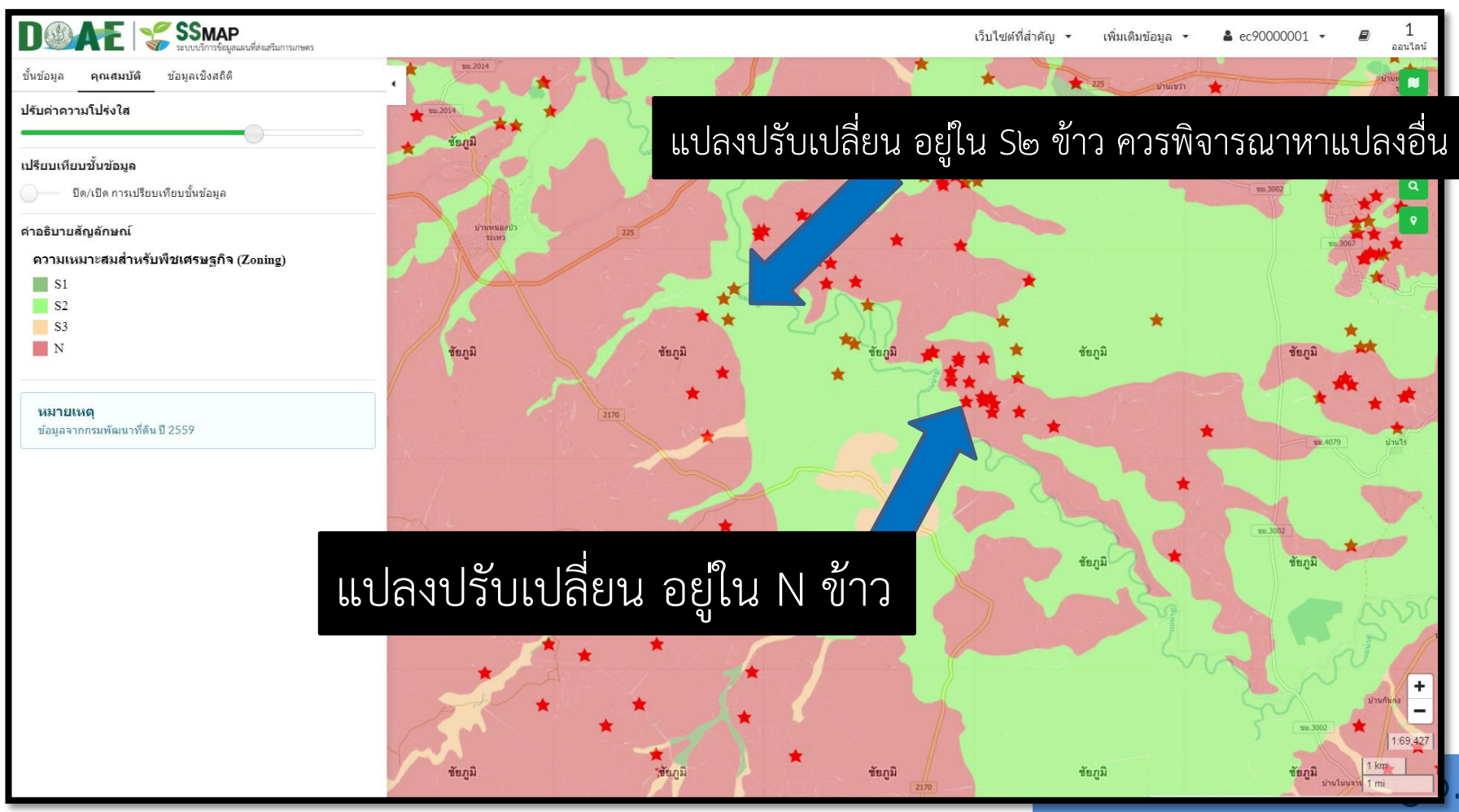

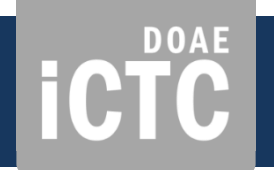

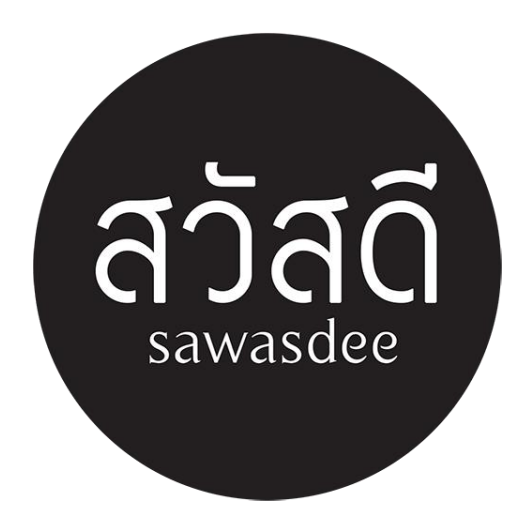